Manuel utilisateur du testeur de vue

# **Optovist / Optovist EU**

Notice technique de la version logiciel 1.0.007

Version : 11/2012

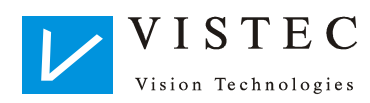

# Sommaire

| 1            | Informations générales                               | 5  |
|--------------|------------------------------------------------------|----|
| 1.1          | Avant-propos                                         | 5  |
| 1.2          | Données de l'appareil                                | 5  |
| 1.2.1        | Appellation                                          | 5  |
| 1.2.2        | Fabricant                                            | 5  |
| 1.2.3        | Usage prévu                                          | 5  |
| 1.3          | Garantie                                             | 5  |
| 1.4          | Composition de la fourniture                         | 5  |
| 1.5          | Consignes de sécurité                                | 6  |
| 1.6          | Responsabilité du fabricant                          | 6  |
| 1.7          | Responsabilité de l'utilisateur                      | 6  |
| 1.8          | Pictogrammes rédactionnels                           | 7  |
| 1.9          | Plaquette d'identification                           | 7  |
| 2            | Composition de l'appareil                            |    |
| 21           | Appareil base                                        | 9  |
| 2.2          | Connexion de l'appareil de base                      | 9  |
| 2.3          | Clavier tactile (optionnel)                          | 9  |
| •            | •••                                                  | 10 |
| 3            | Mise en marche                                       |    |
| 3.1          | Installation de l'appareil                           |    |
| 3.2          | Branchement électrique                               |    |
| 3.3          | Connexion à un PC                                    |    |
| 3.4          | Connexion du clavier tactile                         |    |
| 3.5          | Activation de l'appareil                             |    |
| 3.5.1        | Allumage avec clavier tactile                        |    |
| 3.5.2        | Mode veille                                          |    |
| 4            | Préparation au test pour la vision                   |    |
| 4 1          | Appui frontal/ espaceur – appui frontal              | 12 |
| 4.2          | Le viseur                                            |    |
| 4.3          | Préparation du sujet                                 | 12 |
| 4.4          | Positionnement du suiet                              |    |
| 4.5          | Information au sujet                                 |    |
| 4.6          | Réglage de l'axe de vision physiologique             |    |
| E            | Logicial nour PC Ontaviat                            | 14 |
| 5            |                                                      |    |
| 5.1<br>5.0   | Mise à jour du logiciel                              |    |
| 5.Z          | Ivilse a jour du logiciel                            |    |
| 5.3<br>E 4   |                                                      |    |
| 5.4<br>5.4.1 | Menu principal                                       |    |
| 5.4.1        | Menu CDT                                             |    |
| 5.4.2        | Menu GDT                                             |    |
| 5.4.5        | Menu AML                                             |    |
| 5.4.4        | Menu Reglages                                        |    |
| 546          |                                                      |    |
| 547          | l a harre des outils                                 |    |
| 5.5          | Boutons "Suidt" at "Test"                            |    |
| 5.6          | Champ "Nom de l'examinateur"                         |    |
| 5.7          | Affichane état                                       |    |
| 5.8          | Le menu Appareil                                     |    |
| ~            |                                                      |    |
| 6            | Gestion des donnees personnelles                     |    |
| 6.1          | Salsie d'un sujet                                    |    |
| 6.2          | Salsie d'une société                                 | 21 |
| 6.3          | Elaboration des données personnelles et des sociétés |    |
| б.4          | Sélection d'un sujet pour un test                    | 21 |
| 7            | Réalisation d'un test                                |    |
| 7.1          | Sélection d'un test existant                         |    |
| 7.2          | La fenêtre des tests                                 |    |
| 7.2.1        | Onalet "Préréglages"                                 |    |
| 7.2.2        | Les onalets de test                                  |    |
| 7.2.3        | "Svnthèse"                                           |    |
|              |                                                      | 20 |

| <b>8</b><br>8 1 | Description des tests                                                           | <b>27</b> |
|-----------------|---------------------------------------------------------------------------------|-----------|
| 8.2             | Teste binoculaires                                                              | 27        |
| 0.2<br>8 2 1    | Test de l'hétérophorie                                                          | 27        |
| 822             | Test de la stáráonsia                                                           | 28        |
| 8.2             | Test du sans chromatique                                                        | 20        |
| 8.4             | Decumentation du test d'Ameler                                                  | 20        |
| 8.5             | Évaluation de l'amplitude d'accommodation                                       | 21        |
| 8.6             | Test de la consibilité au contraste et test de la consibilité à l'éblouissement | 37        |
| 8.7             | Hypermétropie                                                                   | 32        |
| 8.8             | Champ visuel                                                                    | 33        |
| 0               |                                                                                 |           |
| 9               | L'editeur de processus                                                          | 30        |
| 9.1             | Informations generales                                                          | 36        |
| 9.2             | Menu editeur de processus                                                       | 36        |
| 9.3             | Greation d'un test                                                              | 37        |
| 9.4             | Creation du test d'acuite visuelle                                              | 37        |
| 9.5             | Greation du test des phories                                                    | 40        |
| 9.6             | Greation du test de la stereopsie                                               | 41        |
| 9.7             | Greation du test du sens chromatique                                            | 42        |
| 9.8             | Greation du test de la sensibilite au contraste                                 | 43        |
| 9.9             | Greation du test de sensibilite à l'ebiouissement                               | 43        |
| 9.10            | Creation du test d'hypermetropie                                                | 43        |
| 9.11            | Creation du test d'accommodation                                                | 43        |
| 9.12            | Création de la documentation du test d'Amsler et du test du sens chromatique    | 43        |
| 9.13            | Creation du test du champ visuel                                                | 44        |
| 9.14            | Modification de l'ordre d'affichage des tests                                   | 44        |
| 10              | Configuration du système                                                        | 45        |
| 10.1            | Onglet "Informations générales"                                                 | 45        |
| 10.1.1          | Sélection de la langue                                                          | 46        |
| 10.1.2          | Définition des supports visuels                                                 | 46        |
| 10.2            | Onglet « Cabinet médical »                                                      | 46        |
| 10.3            | Onglet "Préréglages"                                                            | 46        |
| 10.4            | Onglet "GDT"                                                                    | 47        |
| 10.5            | Onglet "Base de données"                                                        | 47        |
| 10.6            | Onglet "Appareil"                                                               | 48        |
| 11              | Le gestionnaire de la base de données                                           | 49        |
| 11 1            | Gestion base de données                                                         | 49        |
| 11.2            | Gestion sujets                                                                  |           |
| 11.2.1          | Flaboration sujets                                                              |           |
| 11.2.2          | Effacer sujets                                                                  |           |
| 11.3            | Gestion tests                                                                   |           |
| 11.3.1          | Imprimer tests                                                                  |           |
| 11.3.2          | Effacer tests                                                                   | 53        |
| 10              | Entration de l'annerail                                                         | E 4       |
| 12              | Entretien de l'appareil                                                         | 54        |
| 12.1            | Entretien des surfaces en plastique                                             | 54        |
| 12.2            | Nettoyage et sterilisation du viseur                                            | 54        |
| 12.3            | Désintectants préconisés                                                        | 54        |
| 12.4            |                                                                                 | 54        |
| 12.5            | I raitement                                                                     | 55        |
| 13              | Données techniques                                                              | 56        |
| 13.1            | Dimensions                                                                      | 56        |
| 13.2            | Données électriques                                                             | 56        |
| 13.3            | Conditions ambiantes                                                            | 56        |
| 13.4            | Exigences minimales du PC                                                       | 56        |

# 1 Informations générales

1.1

Nous vous remercions de la confiance que vous nous avez témoignée en achetant un produit Vistec. Vous avez choisi un appareil de contrôle de la vision moderne, fabriqué et testé sur la base de rigoureux critères de qualité. Notre souci d'amélioration constante de notre production peut modifier l'exécution et la composition de la fourniture. Il peut donc s'avérer que les illustrations de cette notice ne correspondent pas exactement au produit fini en vos mains.

# 1.2 Données de l'appareil

| 1.2.1<br>Appellation | Optovist/Optovist EU |
|----------------------|----------------------|
|                      |                      |

1.2.2 Fabricant

: Vistec AG Werner-von-Siemens-Str. 13 82140 Olching (RFT)

1.2.3 Usage pr

| Usage prévu | L'appareil pour le contrôle de la vision Optovist/Optovist EU trouve son<br>application dans la médecine du travail, dans l'ophtalmologie et dans l'optique.<br>Optovist et Optovist EU permettent d'effectuer les tests suivants en conditions<br>de lumière naturelle :<br>Test de l'acuité visuelle de 33 cm à l'infini<br>Test de l'hypermétropie<br>Test de la fonction visuelle binoculaire<br>Test du sens chromatique<br>Test de la sensibilité au contraste<br>Test de la sensibilité à l'éblouissement<br>Test de l'amplitude d'accommodation |
|-------------|----------------------------------------------------------------------------------------------------|
|             | Test de l'amplitude d'accommodation<br>Test du champ visuel (uniquement avec Optovist EU)                                                                                                    |
|             |                                                                                                    |

1.3 Garantie

Consultez les « Conditions générales de vente et de fourniture » Vistec AG.

1.4

Composition de la fourniture

Equipement de série :

- Appareil pour le contrôle de la vision
- Alimentation externe avec câble secteur et câble de connexion
- Câble USB pour la connexion au PC
- Capot protecteur
- Chiffon
- Notice technique

# Equipement en option :

- Configuration de l'appareil avec 28 diodes lumineuses pour le test du champ visuel.
- Espaceur appui frontal pour le test du champ visuel.
- Pavé tactile de commande.
- Valise en matériau résistant avec roulettes et poignée télescopique, avec rangements internes pour l'alimentation, le câble de connexion et le pavé tactile.
- Housse porte-appareil.

1.5 Consignes de sécurité a) Vous êtes priés de lire attentivement cette notice avant d'utiliser l'appareil. b) Il est interdit de modifier l'appareil. Toute modification non autorisée au matériel et au logiciel fait automatiquement déchoir tout droit à la garantie. c) Il est interdit d'utiliser l'appareil dans un environnement à risque d'explosion. d) Il est interdit d'utiliser l'appareil s'il présente des dégâts apparents (après une chute par exemple). Dans ce cas, veuillez vous adresser à un SAV agréé. e) L'entretien de l'appareil doit être confié à un centre SAV agréé par Vistec AG. f) Le cas échéant, n'utilisez que des pièces détachées originales. g) En prévision d'une longue période d'inactivité, débranchez le câble secteur et recouvrez l'appareil avec la housse. h) Les dispositifs additionnels connectés à l'appareil doivent répondre aux normes DIN EN et aux spécifications IEC. De surcroît, toutes les configurations doivent être conformes aux exigences de la norme sur les systèmes DIN EN 60601-1-1 (IEC 601-1-1) et de ses amendements successifs. Le couplage de l'appareil avec des dispositifs non médicaux (des élaborateurs de données par exemple) pour former un système médico-électrique ne doit pas générer un degré de sécurité inférieur à celui prévu par la norme DIN EN 60601-1-1 (IEC 606-1-1) et ses amendements successifs. Au cas où les courants de dispersion dépasseraient les seuils admis, il faudra prendre toutes les mesures de sécurité prévues par la norme sur les systèmes DIN EN 60601-1-1 (IEC 601-1-1) et ses amendements successifs. Après son installation ou à la suite de modifications, le système ne doit jamais représenter un danger pour le sujet, l'utilisateur ou l'environnement. 1.6 L'appareil a été fabriqué conformément à l'état de la technique et aux directives Responsabilité du de sécurité en la matière. Sa compatibilité électromagnétique (CEM) a été fabricant testée et répond aux normes en la matière. La responsabilité de Vistec AG n'est engagée que si : - le montage, les extensions, les paramétrages, les modifications ou les réparations ont été effectués par un personnel agréé par Vistec AG, - le circuit électrique du lieu d'installation est conforme aux exigences de la norme VDE 0107, l'appareil a été utilisé conformément aux instructions reportées dans cette notice. 1.7 Responsabilité de L'utilisateur est responsable : l'utilisateur - du respect de la réglementation sur la prévention des accidents du travail ainsi que de celle sur la fabrication, la gestion et l'utilisation des dispositifs médicaux (réglementation sur la gestion des dispositifs médicaux), - de la gestion, - de l'entretien, - du bon fonctionnement de l'appareil,

# 1.8 Pictogrammes rédactionnels

Le rédacteur de cette notice a voulu attirer l'attention du lecteur sur certaines instructions à travers l'utilisation de pictogrammes différents en fonction de l'importance du texte.

# **Remarque** !

Il signale les informations pour un emploi correct de l'appareil et des indications pour optimiser son rendement.

# Attention !

Il signale des informations importantes. Lisez-les attentivement pour opérer en toute sécurité et obtenir les meilleurs résultats de l'appareil.

# Prudence !

Il signale un danger potentiel. Observez particulièrement les instructions signalées par ce pictogramme afin de prévenir tout dégât aux personnes et aux biens.

# 1.9 Plaquette d'identification

La plaquette d'identification est appliquée sur le flanc droit de l'appareil. Veuillez toujours mentionner le numéro de série de l'appareil dans toute communication avec le fabricant.

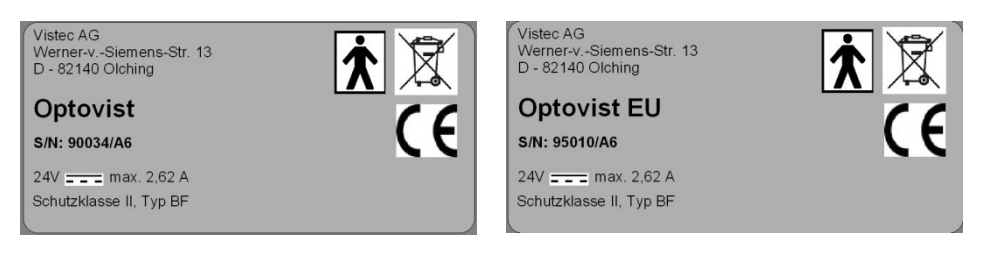

# 2 Composition de l'appareil.

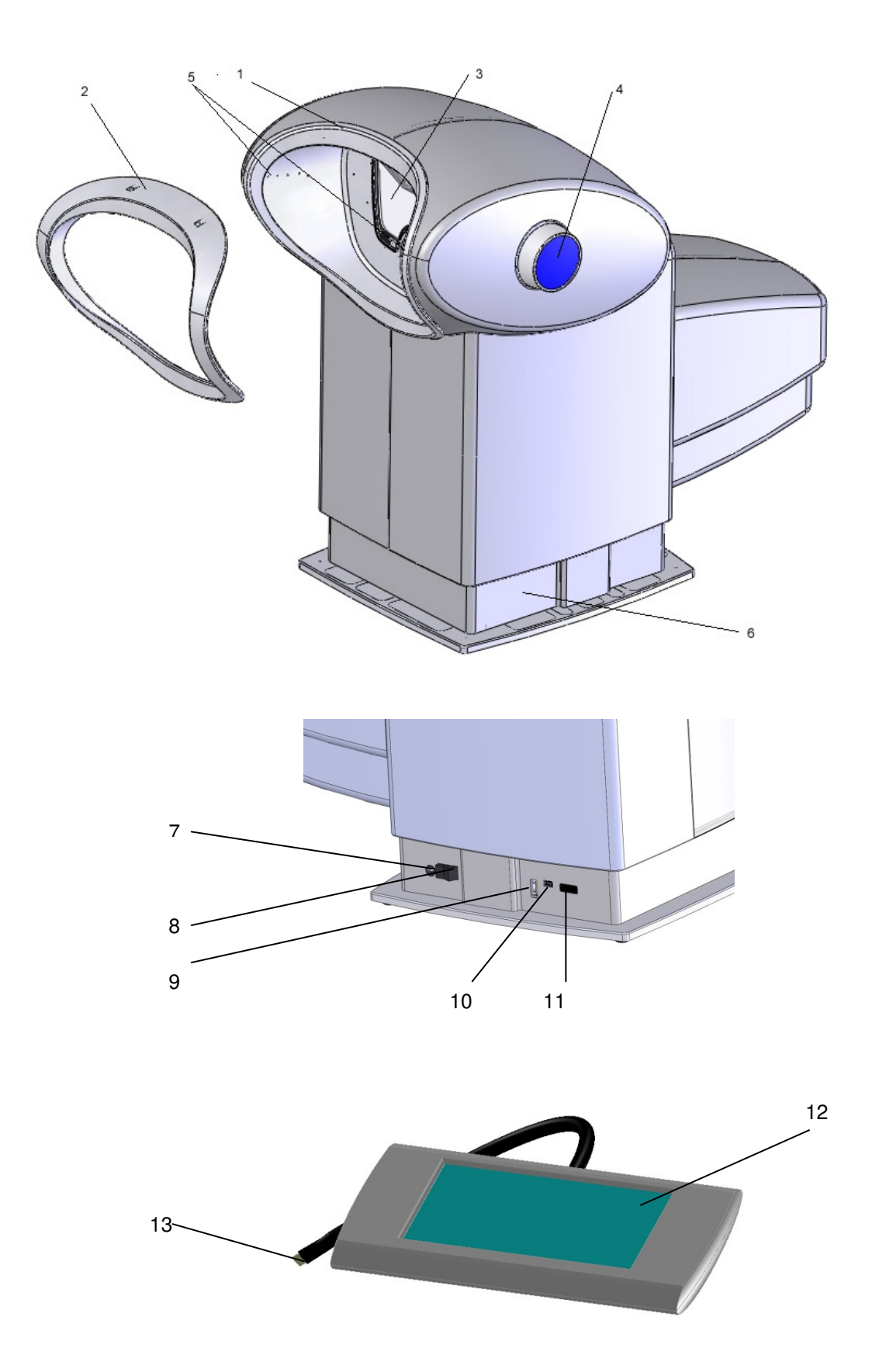

| 2.1           | Repère | Description |
|---------------|--------|-------------|
| Appareil base |        |             |

| 1 | Appui frontal                                                                                                    |
|---|----------------------------------------------------------------------------------------------------|
| 2 | Optionnel : Espaceur - appui frontal pour le test du champ visuel                                                       |
| 3 | Viseur                                                                                                    |
| 4 | Manette réglage du champ de test – voir § Erreur !<br>Source du renvoi introuvable. page Erreur ! Signet<br>non défini. |
| 5 | Optionnel : test du champ visuel                                                                                        |
| 6 | Plaquette d'identification                                                                                              |

# 2.2 Connexion de l'appareil de base

| Repère | Description                                                                                                    |
|--------|----------------------------------------------------------------------------------------------------|
| 7      | Prise pour l'alimentateur externe                                                                                                |
| 8      | Interrupteur ON/OFF                                                                                                    |
| 9      | Prise USB pour l'imprimante HP Officejet 100 agréée par Vistec AG ou autres supports USB                                         |
|        | Prudence !<br>Elle n'est pas compatible avec la connexion d'un<br>écran externe ou de tout autre dispositif USB non-<br>indiqué  |
| 10     | Mini prise USB pour le câble de branchement entre l'appareil et un PC ou un notebook                                             |
| 11     | Prise pour le clavier tactile                                                                                                    |
|        | Prudence !<br>Elle n'est pas compatible avec la connexion d'un<br>écran externe ou de tout autre dispositif USB non-<br>indiqué. |

# 2.3 Clavier tactile (optionnel)

| Repère | Description                                                          |
|--------|----------------------------------------------------------------------|
| 12     | Optionnel : Clavier tactile                                          |
| 13     | Fiche pour le branchement du clavier tactile, compatible avec la 11. |

# 3 Mise en marche

| 3.1<br>Installation de<br>l'appareil      | L'appareil pour le contrôle de la vision doit être installé dans une pièce avec un<br>éclairage tamisé. Il faut éviter l'éblouissement du sujet provoqué par la lumière<br>du jour, le rayonnement direct du soleil et/ou des sources de lumière artificielle.<br>Aucune surface lumineuse ne doit se trouver en face du viseur (des fenêtres                                                                  |
|-------------------------------------------|----------------------------------------------------------------------------------------------------|
|                                           | du sujet soumis au test.                                                                                                    |
| 3.2<br>Branchement<br>électrique          | _                                                                                                    |
|                                           | <b>Prudence !</b><br>Avant de brancher l'appareil au secteur, vérifiez si le voltage reporté sur la plaquette de l'appareil et sur la plaquette de l'alimentation coïncide avec le voltage du secteur.                                                                                                    |
|                                           | <ul> <li>Placer l'interrupteur de l'appareil sur "OFF" (0).</li> <li>Enfiler le câble avec le petit bout rond dans la prise 7 – voir l'illustration page<br/>8 – et l'autre extrémité du câble à l'alimentateur.</li> <li>Enfiler le câble avec le connecteur à 3 pôles dans l'alimentateur et l'autre</li> </ul>                                                                                              |
|                                           | <ul> <li>extrémité dans la prise secteur.</li> <li>Allumer l'appareil et vérifier son bon fonctionnement (voir § Erreur ! Source du renvoi introuvable.).</li> </ul>                                                                                                    |
| 3.3<br>Connexion à un PC                  | Enfiler le petit connecteur du mini câble USB dans la prise sur l'appareil (voir le repère 10 page 8) et l'autre extrémité du câble dans un port USB du PC.                                                                                                    |
| 3.4<br>Connexion du clavier<br>tactile    | A la place d'un PC, l'appareil peut aussi être géré via le pavé tactile en option.<br>Brancher le connecteur du clavier tactile (repère 13 page 8) à la prise<br>correspondante de l'appareil (repère 11 page 8).                                                                                                    |
| 3.5<br>Activation de l'appareil           | Placer l'interrupteur (voir fig. 8 page 8) sur "ON" (I).<br>Après l'allumage de l'appareil, attendre 35 secondes environ pour l'activation de<br>la connexion entre l'ordinateur et l'appareil. Pendant ce laps de temps,<br>l'appareil effectue un autodiagnostic durant lequel la source d'éblouissement<br>s'allume brièvement. L'affichage du logo Optovist signale que l'appareil est prêt<br>à l'emploi. |
|                                           | Attention !<br>Le clignotement de la source d'éblouissement pendant la phase<br>d'initialisation indique que l'appareil est en mode autodiagnostic.                                                                                                    |
| 3.5.1<br>Allumage avec clavier<br>tactile | L'appareil se comporte comme décrit au § Erreur ! Source du renvoi introuvable Le clavier tactile affiche d'abord le logo Vistec, puis, après                                                                                                    |

quelques secondes "Optovist en cours d'activation". Le menu opérationnel s'affiche ensuite et l'appareil est prêt pour effectuer le premier test de la vision. Pour plus de détails sur le clavier tactile, veuillez vous reporter à la « Notice technique du clavier tactile pour Optovist/Optovist EU ».

3.5.2 Mode veille

Si aucune commande n'est donnée pendant 3 minutes d'affilée, un économiseur d'écran s'active automatiquement, qui se désactive dès qu'une commande est donnée.

# 4 Préparation au test pour la vision

| 4 1                                        |                                                                                                    |  |
|--------------------------------------------|----------------------------------------------------------------------------------------------------|--|
| Appui frontal/ espaceur<br>– appui frontal | Veillez à ce que le sujet appuie bien le front sur l'appui et qu'il garde cette posture pendant toute la durée du test.                                                                                                    |  |
|                                            | Si votre appareil prévoit aussi la fonction « test du champ visuel » (Optovist EU), son équipement comprend un espaceur qui doit être fixé sur l'appui frontal, mais uniquement pour effectuer le test du champ visuel (voir fig. N° 2 page 8).                                                                                                    |  |
|                                            | Fixation et retrait de l'espaceur de l'appui frontal<br>Placez l'espaceur au milieu du bord inférieur du viseur de l'appareil et poussez<br>l'espaceur sur l'appui frontal jusqu'au clippage. Pour retirer l'espaceur,<br>procédez inversement, en soulevant légèrement le bord supérieur pour<br>détacher l'espaceur.                                                                |  |
|                                            | Attention !<br>Utilisez l'espaceur de l'appui frontal uniquement pour le test du champ<br>visuel. Retirer l'espaceur pour tous les autres tests de la vision. L'optique<br>de l'appareil a été conçue pour tous les usages avec l'emploi de l'appui<br>frontal.                                                                                                    |  |
| 4.0                                        |                                                                                                    |  |
| 4.2<br>Le viseur                           | Avant d'utiliser l'appareil pour le contrôle de la vision, vérifier la propreté du viseur. Un viseur ou des lunettes sales peuvent altérer le résultat du test.                                                                                                    |  |
|                                            | Pour le nettoyage du viseur, reportez-vous au paragraphe 12 « Entretien ».                                                                                                    |  |
|                                            |                                                                                                    |  |
| 4.3<br>Préparation du sujet                | Avant d'entreprendre le test de la vision, assurez-vous que le sujet ne souffre pas d'un trouble de l'adaptation.                                                                                                    |  |
|                                            | Remarque !<br>Vérifiez l'état des verres des lunettes portées par le sujet, car la plus petite<br>saleté pourrait fausser le résultat du test. Ceci est particulièrement valable<br>pour le test de la sensibilité à l'éblouissement. Si les verres des lunettes ou<br>les lentilles de contact sont éraflés, il faut en tenir compte dans<br>l'interprétation des résultats du test. |  |
| 4.4                                        |                                                                                                    |  |
| Positionnement du<br>sujet                 | Pour que le sujet puisse s'installer confortablement devant l'appareil, il est possible d'en régler la hauteur, voir le § 7.2.1                                                                                                    |  |
|                                            | Attention !<br>Si vous utilisez la valisette porte-appareil, AVANT de procéder au réglage<br>de la hauteur, desserrez les courroies qui entourent le piètement de<br>l'appareil. Sachez, que dans la configuration correspondante (voir § 10.6),<br>l'appareil se place automatiquement à la hauteur prédéfinie, en phase<br>d'allumage avec connexion à l'ordinateur activé !        |  |
| 4.5<br>Information au sujet                | Informez le sujet sur le type de signe et sur son emplacement dans le champ de test.                                                                                                    |  |

# 4.6 Réglage de l'axe de vision physiologique

Pour effectuer le test de la vision aussi sur des sujets portant des lunettes à verres progressifs ou multi foyers à des conditions physiologiques, Optovist offre la possibilité de régler l'inclinaison de l'axe de vision (voir l'image).

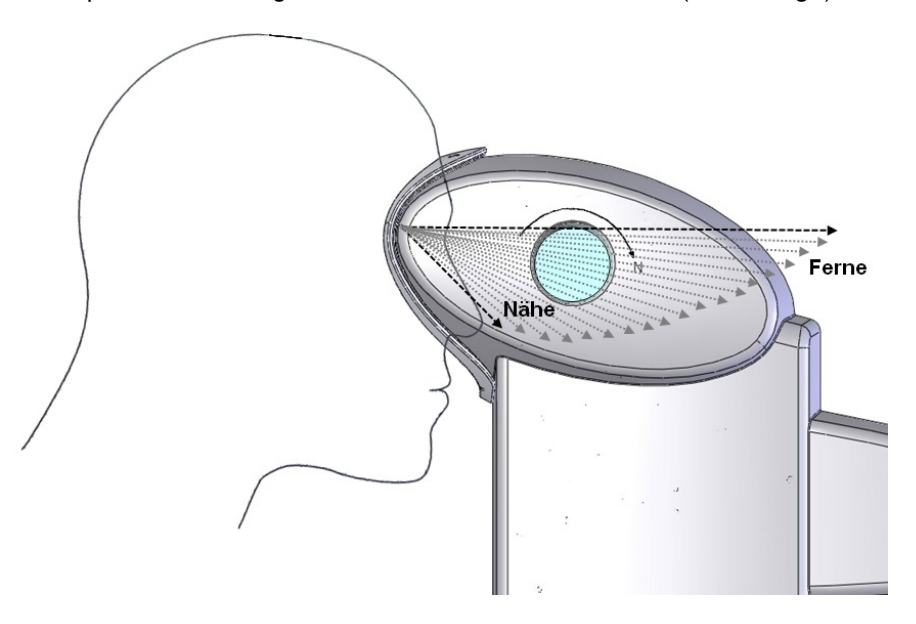

Du regard aligné droit pour le test de loin jusqu'à un champ de test incliné à 35° pour la distance de lecture de 40 cm, le sujet peut régler lui-même, avec la manette, l'inclinaison optimale de son champ de test pour son propre support visuel.

Il est donc aussi possible d'évaluer, dans des conditions physiologiques, des supports visuels spéciaux tels que des lunettes pour ordinateur à verres progressifs.

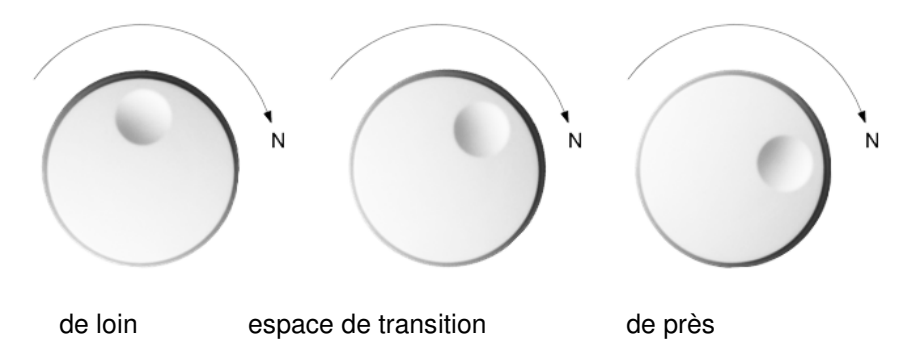

# Attention !

Pour replacer le champ du test visuel dans la position du test de loin pour le test successif, tournez la manette à fond dans la position représentée à gauche "de loin".

# **5 Logiciel pour PC Optovist**

# 5.1

Installation du logiciel

Installer le fichier "Setup.exe" du CD d'installation Optovist. Suivre les instructions de l'assistant d'installation.

L'assistant d'installation détecte automatiquement si Optovist est déjà installé, et enregistre, le cas échéant, directement le parcours d'installation (important pour les mises à jour du logiciel). Si Optovist n'a pas encore été installé, le parcours d'installation standard est

C :\Programme\Vistec\Optovist.

Avec Windows 7 le parcours du programme est :

C :\Programme(x86)\Vistec\Optovist.

A la fin de l'installation, l'assistant demande si le driver de l'USB Optovist doit être installé, pour ce faire, l'appareil doit être connecté au PC et allumé. Le driver de l'USB Optovist peut aussi être installé dans un deuxième temps.

# Attention !

Selon la configuration de l'hardware et/ou du système d'exploitation de votre PC, le driver de l'USB Optovist doit être réinstallé si l'Optovist est connecté à un autre port USB. Généralement le programme met automatiquement à jour le driver. Si une installation manuelle était nécessaire, allez dans le menu Optovist, à l'onglet « Extras » puis cliquez sur "Mise à jour driver" (voir image ci-dessous).

| Optovist               |                                           |                                         |
|------------------------|-------------------------------------------|-----------------------------------------|
| Fichier GDT XML Réglag | es Extras ?                               | _                                       |
| 📑 🚘 🔲 🕭 🏠              | Logiciel de gestion de la base de données |                                         |
| GDT GDT                | Imprimer examens                          | <b>W</b>                                |
|                        | 😋 Télémaintenance                         |                                         |
| 🍓 Patient 🔤            | 📲 Appareil 🔹 🕨                            | Image: Afficher le statut de l'appareil |
|                        |                                           | 🜆 Manager examens                       |
| Examen                 |                                           | 💠 Actualiser le driver                  |

# Remarque !

En cas de réinstallation ou de mise à jour du logiciel Optovist avec l'assistant d'installation, la base de données éventuellement présente n'est pas écrasée, de même que les paramétrages du logiciel Optovist ne sont pas modifiés.

# 5.2 Mise à jour du logiciel

A chaque allumage, le logiciel Optovist vérifie automatiquement la disponibilité d'une mise à jour sur le serveur Vistec. En présence d'une mise à jour, un bouton s'affiche en haut à droite de l'écran permettant de lancer la mise à jour, voir la grille ci-dessous.

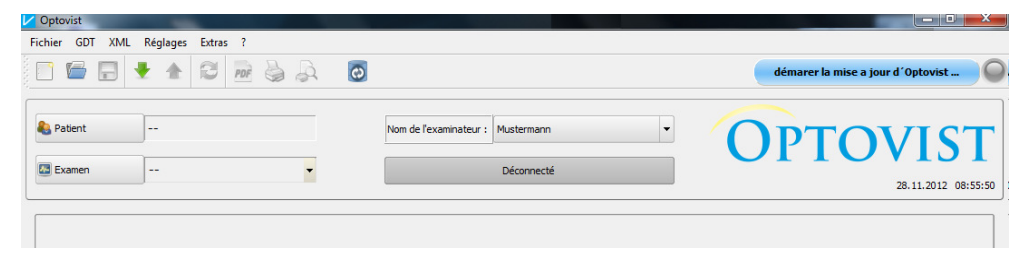

# Remarque !

Pour effectuer une mise à jour, l'utilisateur doit d'abord accepter les conditions de mise à jour. Il permet ainsi au logiciel Optovist de transmettre des informations telles que la date et l'heure, la version d'Optovist ou la version de Windows au serveur Vistec. Ces informations permettent ensuite de déterminer la mise à jour adaptée à votre version Optovist et à votre PC.

La mise à jour est ensuite téléchargée et installée.

Au démarrage de la mise à jour, le programme ouvre automatiquement une fenêtre, dans laquelle l'utilisateur doit d'abord accepter les conditions, voir la figure ci-dessous :

|                                                                                                    | Optovist                                                                                                    |                                                                                                    |
|----------------------------------------------------------------------------------------------------|----------------------------------------------------------------------------------------------------|----------------------------------------------------------------------------------------------------|
| Deptovist                                                                                                    | レ                                                                                                    | VISION Technologies                                                                                                    |
| OPTOVIST         Pour lancer la version modernisée,confirmez s'il vous plaît les conditions et cliquent sur "O.K.". | Conditions mise<br>Avec futilisation de<br>transmiser les infor<br>- Date et fheure de<br>- la version du prog | IST<br>a à jour<br>notre service de mise à joure, vous nous permettez de<br>mations suivantes dans notre serveur.<br>mise à jour<br>rame Optovist<br>Mindows la com du PC et d'utilisateur. |
|                                                                                                    | - Numéro de série, v<br>Toute transmission<br>L' utilisation de ce s                                           | version et la durée de fonctionnement de l'appareil<br>de ces données à des tiers est exclue.<br>lervice est seulement possible avec votre accord.                                          |

Pour accepter les conditions de mise à jour, cochez la case puis cliquez sur la touche "OK". Pour visualiser les conditions, cliquez sur l'indication en bleu "Conditions de mise à jour".

Si vous ne disposez pas d'une connexion Internet sur votre ordinateur, vous pouvez installer la mise à jour à partir d'un CD envoyé ou la télécharger à partir d'un autre ordinateur relié à Internet depuis le site <u>http://www.vistec-support.de/</u> sur une clé USB, puis la transférer sur l'ordinateur de destination. Lancer la mise à jour avec le fichier "Optovist\_update.exe".

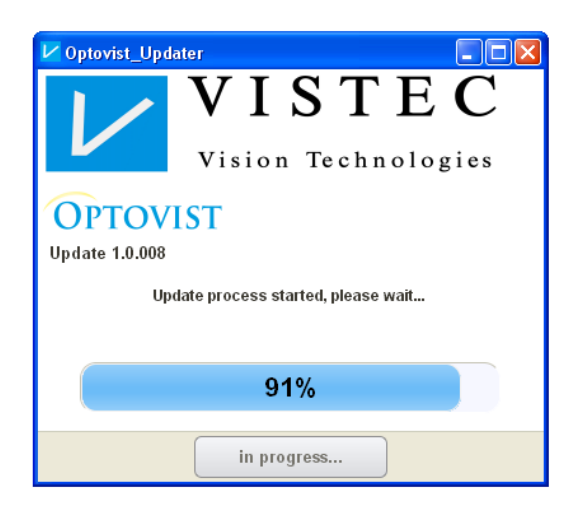

Cliquez sur "Start" et attendez la fin de l'exécution de la mise à jour.

# 5.3 Lancement du logiciel Optovist

Un double clic sur l'icône Vistec ou sur "Démarrer programme", ouvre le programme.

Après le démarrage, le programme établi automatiquement la connexion vers l'appareil Optovist. Si la connexion n'est pas établie (parce que l'appareil n'est pas allumé ou connecté), le message d'alarme suivant s'affiche :

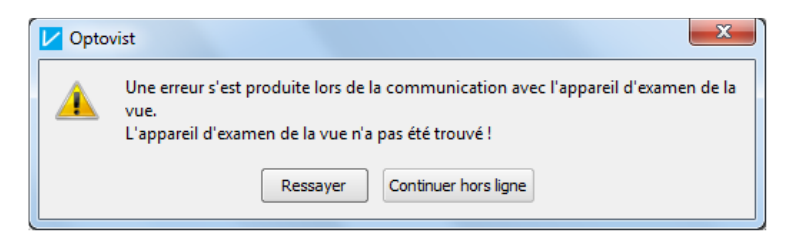

Vérifiez si l'appareil est connecté, alimenté et allumé. Cliquez ensuite sur « Réessayer » pour établir la connexion ou sur "Offline" dans la fenêtre principale.

# 5.4Menu principalLes onglets suivants composent le menu principal :

| Optov   | vist |     |          |        |   |
|---------|------|-----|----------|--------|---|
| Fichier | GDT  | XML | Réglages | Extras | ? |

glages Ex

N O

S

P

Ρ

Ρ

P X

| Op    | pto  | vist     |           |      |
|-------|------|----------|-----------|------|
| Fichi | nier | GDT      | XML       | Ré   |
| 📑 N   | Nou  | ivel exa | imen      |      |
| 🚰 o   | Ouv  | rir exar | men       |      |
| 📄 S   | Sau  | /egard   | er l'exan | nen  |
| POF S | Synt | hèse e   | n forma   | t PD |
| Ъ Ir  | Imp  | rimer l  | a synthe  | se   |
| 👆 Ir  | Imp  | rimer l  | examer    |      |
| POF E | Exar | nen en   | format    | PDF  |
| C     | Ouit | ter      |           |      |

Les options du menu Fichier permettent de créer un nouveau test, d'ouvrir un test existant ou de sauvegarder un test ouvert. Vous pouvez aussi y sauvegarder ou imprimer le résultat d'un test en format PDF, ou encore imprimer le test complet et le sauvegarder en format PDF. L'impression d'un test sauvegarde automatiquement ledit test. Cliquez sur "Quitter" pour quitter le programme.

5.4.2 Menu GDT

5.4.1

Menu Fichier

| GDT   | XML      | Réglages    | Extr |
|-------|----------|-------------|------|
| Tr In | mporter  | GDT         | Ι    |
| ân E  | xporter  | GDT         | Е    |
| I     | mportati | ion groupée |      |
| E     | xportati | on groupée  |      |
|       |          |             |      |

Cette option permet d'importer ou d'exporter manuellement des fichiers GDT. Vous trouverez plus de détails sur l'échange des données avec d'autres bases de données dans la spécification Description Interface Optovist disponible en format PDF dans le chapitre "?-Instructions". Pour le transfert GDT, vous trouverez les instructions sous l'option "Réglages – Configuration du système" dans l'onglet GDT (voir § 10.4).

5.4.3 Menu XML

| XN                  | 1L | Réglages      | Extras | ? |  |  |  |  |  |
|---------------------|----|---------------|--------|---|--|--|--|--|--|
| 😑 Afficher l'examen |    |               |        |   |  |  |  |  |  |
| $\pm$               | In | nporter exam  | nen    |   |  |  |  |  |  |
| *                   | Б  | porter l'exar | nen    |   |  |  |  |  |  |
|                     | In | nportation g  | roupée |   |  |  |  |  |  |
|                     | E. | portation or  | ounée  |   |  |  |  |  |  |

Comme pour l'échange des données en format GDT, vous pouvez aussi échanger des données avec d'autres programmes en format XML. Sous l'onglet "XML", vous pouvez visualiser les tests sauvegardés en format XML et importer ou exporter des fichiers XML.

5.4.4 Menu Réglages

| Réglages | Extras ?            |
|----------|---------------------|
| 🛞 Exami  | nateur              |
| 🐁 Patien | ts                  |
| 🔛 Sociét | és                  |
| 📧 Éditeu | r de processus      |
| 💥 Config | guration du système |

Dans Examinateur vous entrez les coordonnées des examinateurs (voir le § 5.6 page 18.), dans Sujets une grille s'ouvre pour la saisie des données des sujets (voir le § Erreur ! Source du renvoi introuvable.page Erreur ! Signet non défini.), dans Sociétés vous pouvez entrer les employeurs des sujets (voir le § Erreur ! Source du renvoi introuvable.. page Erreur ! Signet non défini.), dans Éditeur de processus vous

pouvez modifier ou redéfinir le cours des tests (voir chap. Erreur ! Source du renvoi introuvable. page Erreur ! Signet non défini.). Dans l'option Configuration du système, vous entrez les paramètres de base tels que l'adresse du cabinet, les réglages de test, le transfert GDT et base de données (voir chap. 10 page 45).

5.4.5 Menu Extras

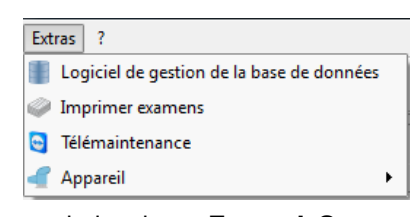

L'onglet "Extras" contient le gestionnaire de la base de données vous permettant de gérer toutes les données, de rechercher les sujets et les tests, d'exporter la base de données, de sauvegarder et d'importer une autre base de données. Pour plus de détails,

voir le chap. Erreur ! Source du renvoi introuvable. "Erreur ! Source du renvoi introuvable." page Erreur ! Signet non défini.. Un clic sur Imprimer tests, ouvre le gestionnaire de la base de données et permet d'imprimer plusieurs tests simultanément. Pour plus de détails, voir le § Erreur ! Source du renvoi introuvable. page Erreur ! Signet non défini..

L'option Appareil permet de visualiser l'état de l'appareil, d'installer les mises à jour du logiciel et du driver ou de recharger le driver des appareils Optovist. Pour plus de détails, voir le § Erreur ! Source du renvoi introuvable. page Erreur ! Signet non défini..

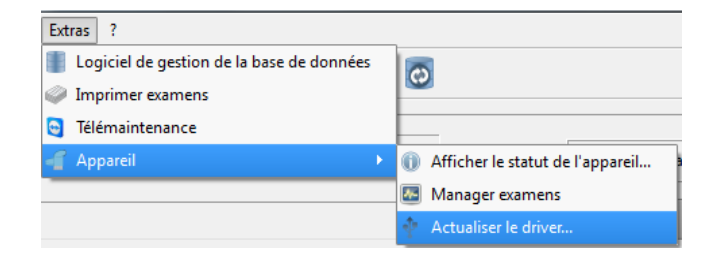

# 5.4.6 Menu « ? »

- Instructions ۲ Rapports Modifier la liste

Sur Optovist

😂 Mise à jour du système

Un clic sur le dernier onglet du menu principal, "?" affiche plusieurs options : Instructions : vous y trouverez les instructions actualisées pour le logiciel, le clavier tactile et l'interface GDT.

Blocs tests : documentation blocs tests disponible uniquement en langue allemande

Liste des modifications : un fichier PDF reporte toutes les modifications des versions respectives du logiciel Optovist.

Mise à jour : si l'ordinateur est connecté à Internet, cette option permet de créer un lien avec la page d'assistance Vistec.

Sur Optovist : affichage d'une page reportant des informations sur la version du logiciel, et les coordonnées des personnes à contacter en cas de questions sur le logiciel ou les appareils.

5.4.7Sous le menu principal se trouve la barre des outils permettant d'accéderLa barre des outilsrapidement aux fonctions choisies.

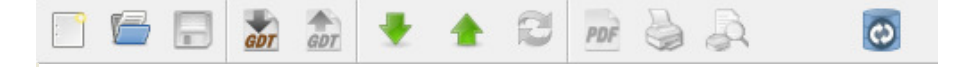

Les fonctions sont décrites de la gauche vers la droite :

- Nouveau test : sélection du test, sélection du sujet.

- **Ouvrir test** : visualise le sujet depuis la base de données et indique le test effectué

- Sauvegarder test : sauvegarde le test effectué.
- Réglage vertical électrique : abaisse l'appareil.
- Réglage vertical électrique : lève l'appareil.
- **Mise à jour de l'affichage de l'appareil :** mise à jour de l'affichage du test en Optovist si l'appareil est en mode veille.
- Elaboration PDF : élabore les résultats du test en format PDF.
- **Imprimer** : imprime la synthèse des résultats du test. L'impression d'un test le sauvegarde automatiquement.
- Aperçu avant impression : affichage du document à imprimer.

Synchronisation base de données : permet de synchroniser deux bases de données, allez dans « Configuration du système », puis entrez le parcours de la deuxième base de données : voir § 10.5 page 47.

5.5 Boutons "Sujet" et "Test"

| 鵗 Patient |  |
|-----------|--|
|           |  |
| 🐷 Examen  |  |
|           |  |

Un clic sur la touche "Sujet" ouvre la fenêtre de la base de données des sujets, où vous pouvez sélectionner ou entrer un sujet.

Un clic sur la touche "Test" ouvre la fenêtre des tests préétablis ou entrés de façon autonome (par ex. G37).

5.6

Champ "Nom de l'examinateur"

Dans ce champ, un clic sur le triangle noir à droite permet de sélectionner la personne ayant effectué chaque test.

| Nom de l'examinateur : | Anna | • |
|------------------------|------|---|
|------------------------|------|---|

Pour créer une liste d'examinateurs, cliquez sur le champ "Nom de l'examinateur".

Cliquez sur la touche "+" pour saisir un nouvel examinateur, sur la touche "-"

| te des examinateurs disponibles    | Informations/ titre examinateur ( à paraître sur le rapport ) |
|------------------------------------|---------------------------------------------------------------|
| ) Mustermann<br>) Prüfer<br>) Anna | Dr. med. Mustermann                                           |
| + - • •                            |                                                               |
| ок                                 | Annuler                                                       |

pour effacer l'examinateur sélectionné. Un autre clic sur la ouche "+" affiche ine nouvelle entrée "Examinateur". Saisissez dans le champ sélectionné en bleu le nom. pouvez Vous modifier l'ordre

d'affichage des examinateurs avec les flèches vertes, en déplaçant l'examinateur sélectionné dans la ligne au-dessus ou en dessous. Généralement c'est l'examinateur qui a été entré le premier qui s'affiche au début du test. Le champ "Informations sur l'examinateur (qui figurent sur le rapport)" permet de saisir les données qui figureront sur le rapport de test. Allez à "Réglages – configuration du système", à l'option "Informations générales" cochez la case "Imprimer informations examinateur".

5.7 Affichage état

L'affichage de l'état indique la situation de la connexion entre le logiciel et l'appareil (voir aussi le § 5.3 page 16), à savoir :

- affichage écran vert et indication "On-line" : la connexion entre le logiciel et l'appareil est établie,

- affichage écran rouge et indication "erreur de connexion" : la connexion entre le logiciel et l'appareil n'est pas établie,

affichage écran gris et indication "Off-line" : le logiciel est en mode off-line.

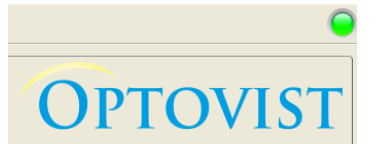

Le bouton vert en haut à droite de la page principale au dessus du logo Optovist indique que l'affichage en cours de l'appareil est identique à l'affichage du logiciel Optovist. Le bouton passe au gris tant que l'appareil reçoit de

nouveaux paramétrages. Le repassage au vert indique que le sujet voit l'image du test aux conditions indiquées dans le logiciel (œil examiné, distance).

5.8 Le menu Appareil

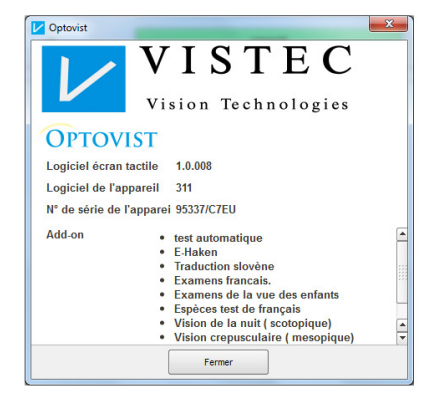

Sous l'onglet « Extras » vous trouverez les options suivantes :

**Afficher état de l'appareil :** indique le logiciel en cours d'utilisation, le numéro de série et éventuellement les extensions.

| 🗸 Optovist Geräte Update 🛛 🕐                     | × |  |  |  |
|--------------------------------------------------|---|--|--|--|
| Bitte auf Start drücken um das Update zu starten |   |  |  |  |
| <ul> <li>Automatische Einstellungen</li> </ul>   |   |  |  |  |
| 🔿 Manuelle Einstellungen                         |   |  |  |  |
| Manuelle Einstellungen                           |   |  |  |  |
| Start Abbrechen                                  |   |  |  |  |

L'option **Mettre à jour logiciel** ne doit être utilisée qu'avec la téléassistance Vistec. Pour ceux qui utilisent le clavier tactile, elle permet d'enregistrer les tests sur le clavier tactile.

Pour les mises à jour de l'appareil Optovist, allez sur le site Vistec : <u>www.vistec-support.de</u> dans la section « Optovist », vous pourrez télécharger et installer les mises à jour disponibles.

# 6 Gestion des données personnelles

6.1 Saisie d'un sujet

Un clic sur la touche "Sujet" ouvre la fenêtre de la base de données des sujets. S'il s'agit d'une première saisie, la base de données est vide.

| Identifient.                                         | Nom        | Prénom                                                                                                 | Date de naissa                                                                                         | nce                       | rauent              |                |              |            |   |  |
|------------------------------------------------------|------------|----------------------------------------------------------------------------------------------------|----------------------------------------------------------------------------------------------------|---------------------------|---------------------|----------------|--------------|------------|---|--|
|                                                      | Bambi      | Silke                                                                                                  | 16.11.1993                                                                                             |                           | Prénom :<br>Nom :   | Silke<br>Bambi |              |            |   |  |
|                                                      | Kranich    | Steffi                                                                                                 | 21.05.1982                                                                                             |                           | Date de naissance : | 16.11.         | . 1993       |            |   |  |
|                                                      | Mustermann | Max Aio                                                                                                | uter patient                                                                                           |                           | Sexe :              | Teminir        | n            |            |   |  |
|                                                      | Müller     | Hanz                                                                                                   |                                                                                                    |                           |                     |                | C            |            |   |  |
|                                                      | Reisnecker | Franz                                                                                                  | ent .                                                                                                  |                           |                     | _              | Case pour co | ninentaire | s |  |
|                                                      |            | 108                                                                                                    |                                                                                                    |                           |                     |                |              |            |   |  |
| Ajouter                                              | Schmalzel  | Anke Non<br>Prér<br>Éditer                                                                             | nom :<br>e de naissance :                                                                              | 28.11.2012                | 2 🗘 🔲               |                |              |            |   |  |
| Ajouter<br>chercher<br>entifiant :<br>om :<br>énom : | Schmalzel  | Anke Non<br>Préi<br>Éditer Lieu<br>Société : Cod<br>Ville<br>Rue                                       | in constructions i<br>oom :<br>e de naissance :<br>e :<br>le postal :<br>:<br>:<br>:<br>:<br>:         | 28.11.2017                | e                   |                |              |            |   |  |
| Ajouter<br>chercher<br>entifiant :<br>om :<br>énom : | Schmalzel  | Anke Non<br>Préi<br>Éditer Lieu<br>Société : Cod<br>Société : Cod<br>ville<br>Rue<br>Rue<br>Rue<br>Pay | anian (<br>) :<br>) om :<br>e de naissance :<br>e :<br>e :<br>e postal :<br>:<br>:<br>:<br>ion:<br>s : | 28.11.2012     e masculin | 2 🕞 🛄               |                | Société      |            |   |  |

Un clic sur la touche "Ajouter" affiche une autre fenêtre servant à saisir les données personnelles.

# Saisie de la date de naissance

Le champ "date de naissance" affiche toujours la date en cours. Un clic sur la touche à côté affiche un calendrier. Saisissez d'abord le mois, l'année puis sélectionnez le jour. Confirmez avec "OK".

| Date de naissance : | 28.11.2012                   | - |      | 0  |    | iovei | nbre | 20 | )12  | ę  | 2  |
|---------------------|------------------------------|---|------|----|----|-------|------|----|------|----|----|
|                     |                              |   |      |    | di | lun.  | m    | m  | jeu. | v  | sa |
| Lieu de naissance:  |                              |   |      | 44 | 28 | 29    | 30   | 31 | 1    | 2  |    |
| Sexe :              | <ul> <li>masculin</li> </ul> |   | ) fé | 45 | 4  | 5     | 6    | 7  | 8    | 9  | 1  |
| Code postal :       |                              |   |      | 46 | 11 | 12    | 13   | 14 | 15   | 16 | 1  |
| Ville               |                              |   |      | 47 | 18 | 19    | 20   | 21 | 22   | 23 | 2  |
| vine.               |                              |   |      | 48 | 25 | 26    | 27   | 28 | 29   | 30 |    |
| Rue :               |                              |   |      |    | -  | -     | -    | -  | -    | -  |    |
| Pégion              |                              |   |      |    |    |       | OK   |    |      |    |    |
| Region.             |                              |   |      |    |    |       |      |    |      |    | _  |

## 6.2 Saisie d'une société

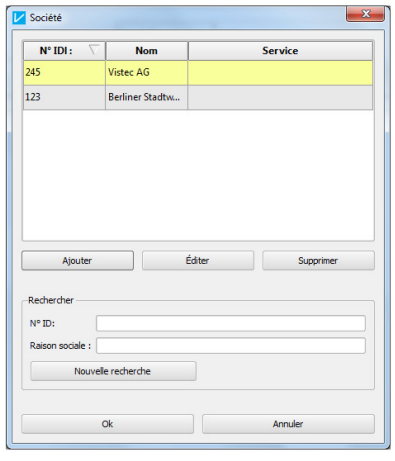

Vous pouvez ensuite associer une société au sujet avec la touche "Sélectionner".

> Dans le champ "Société", vous pouvez sélectionner une société existante ou saisir une nouvelle société en cliquant sur la touche "Ajouter". Confirmez avec "ok"".

Pour enregistrer le sujet dans la base de données, cliquez sur la touche "Sauvegarder" dans la fenêtre de gestion des sujets.

## **Remarque** !

Les champs "Nom", "Prénom" et "Date de naissance" sont obligatoires pour enregistrer un sujet dans la base de données. Si ces champs ne sont pas remplis, un message d'erreur s'affichera lors de la pression de la touche "Sauvegarder" pour signaler cette absence.

Pour entrer une société, il faut au moins en indiquer la raison sociale. Dans ce cas aussi, un message d'erreur s'affichera si le champ n'a pas été rempli.

| 6.3<br>Elaboration des<br>données personnelles<br>et des sociétés | Pour élaborer les<br>données, sélectio<br>(voir les figures<br><b>Source du renvo</b><br>Dans la fenêtre q<br>en effacer. | a données de personnes déjà présentes dans la base de<br>nnez le sujet souhaité, et appuyez sur la touche "Élaborer"<br>au § " <b>Erreur ! Source du renvoi introuvable. Erreur !</b><br>i <b>introuvable.</b> ).<br>ui s'affiche, vous pouvez modifier les données, en ajouter ou                       |
|-------------------------------------------------------------------|----------------------------------------------------------------------------------------------------|----------------------------------------------------------------------------------------------------|
|                                                                   | De la même façor<br>société du sujet.<br>cliquez sur la s<br>"Élaborer".<br>Dans la fenêtre s<br>pression de la tou       | n, vous pouvez modifier dans cette fenêtre les données de la<br>Pour ce faire, cliquez sur la touche "Sélectionner société",<br>ociété correspondant dans la fenêtre suivante, puis sur<br>uccessive, vous pouvez élaborer les données existantes. La<br>che "Sauvegarder" sauvegarde les modifications. |
| 6.4<br>Sélection d'un sujet<br>pour un test                       | Appuyez sur la to<br>de données et app<br>A présent le sujet<br>près de la touche                                         | uche "Sujet", sélectionnez un sujet dans la fenêtre de la base<br>ouyez sur la touche "OK".<br>est sélectionné et le nom est indiqué dans le champ de texte<br>"Sujet".                                                                                                    |
|                                                                   |                                                                                                    | Musterniann Max                                                                                                    |
|                                                                   | Examen                                                                                                    | Travaux sur écran Anneaux de Landolt 🔹 🔻                                                                                                    |

Le sujet peut aussi être sélectionné après la sélection d'un test.

# 7 Réalisation d'un test

7.1

Sélection d'un test existant

Appuyez sur la touche "Test". Une fenêtre s'affiche, d'où il est possible sélectionner un test préétabli ou de le définir soi-même.

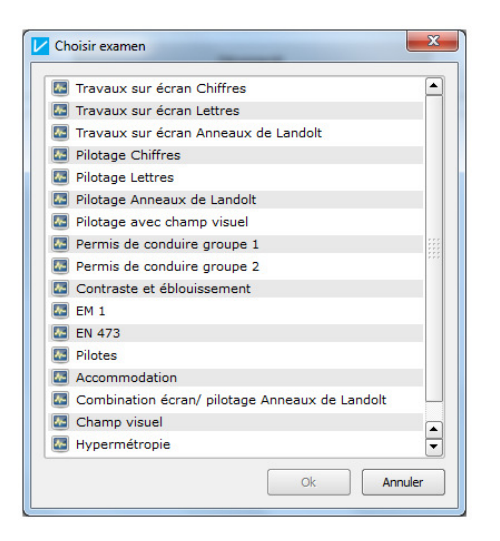

Sélectionnez avec la souris le test souhaité puis confirmez en cliquant sur la touche "OK".

Le test sélectionné est lancé, son état d'avancement est indiqué par une barre de progression jusqu'à l'affichage de la fenêtre de test.

### Passage rapide à un autre test

🐷 Examen Travaux sur écran Anneaux de Landolt 🗾

Cliquez sur le petit triangle noir près du test indiqué pour ouvrir un menu défilant avec tous les tests présents.

# 7.2 La fenêtre des tests

L'image ci-dessous illustre la structure de la fenêtre d'un test avec l'onglet "Préréglages" activé (1), les onglets pour '"Test effectif (2) et l'onglet pour la "Synthèse du résultat" (3).

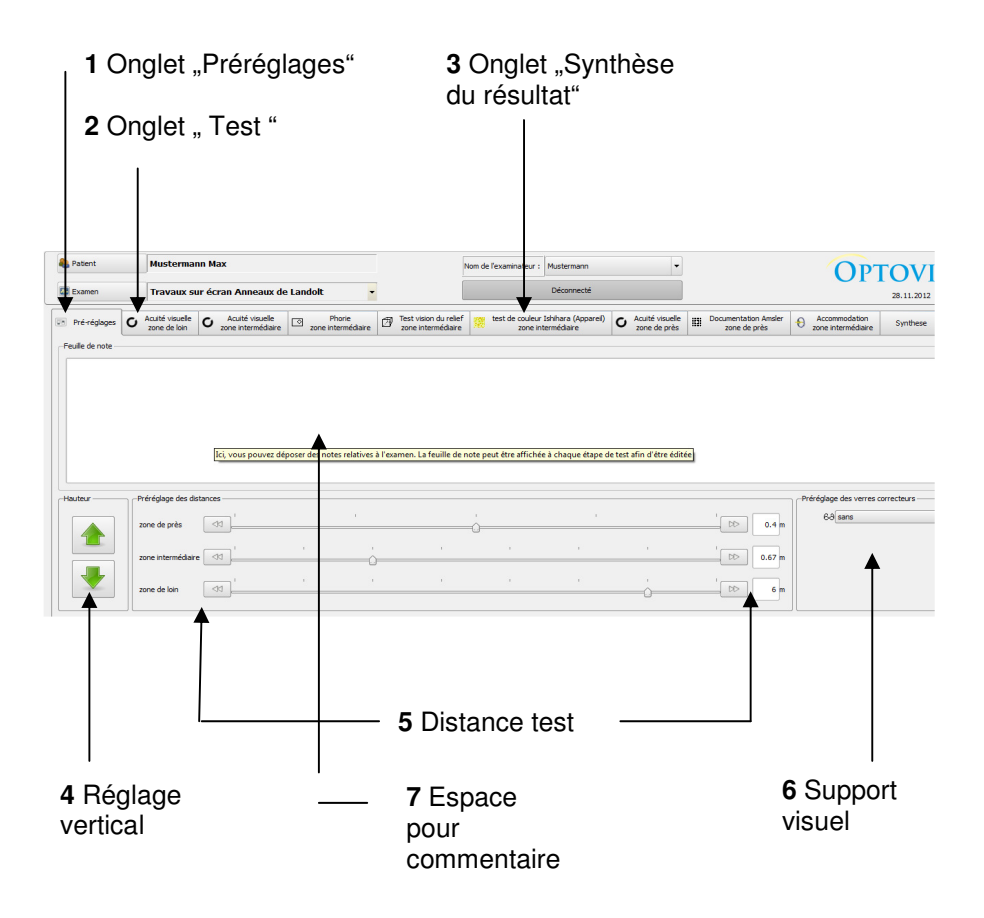

7.2.1 Onglet "Préréglages"

L'onglet "Préréglages" s'active dès le lancement du test et permet de modifier les paramètres prédéfinis.

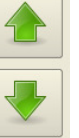

Réglage de la hauteur : les touches fléchées permettent de régler la hauteur de l'Optovist en fonction du sujet.

La pression de la flèche vers le haut fait monter l'appareil, la flèche vers le bas abaisse l'appareil.

Les préréglages de la distance (5) sont modifiables avec les petites flèches grises à droite et à gauche de l'indication de la distance. Les modifications sont effectuables séparément (de loin, intermédiaire et de près).

Sinon vous pouvez aussi cliquer sur le curseur de la barre de distance ou entrer directement le paramètre dans la case blanche à droite.

Les distances admises sont les suivantes :

de près :0,33m, 0,36m, 0,40m, 0,44m, 0,50mdistance intermédiaire :0,50m, 0,55m, 0,67m, 0,80m, 1m, 1,5m, 2m, 3mde loin :1m, 1,5m, 2m, 3m, 4m, 5m, 6m, à l'infini

Le support visuel utilisé par le sujet est définissable dans l'onglet "Définition du support visuel" (fig. 6 page 3).

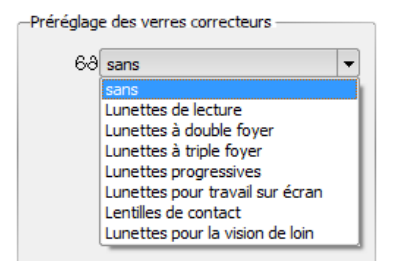

test.

En cliquant sur le petit triangle noir, un menu déroulant s'affiche d'où vous pouvez sélectionner le support visuel. Ce dernier s'applique pour le test complet, sauf si un autre support visuel a été défini dans d'autres champs et à une autre distance.

Il est donc possible de définir plusieurs supports visuels en fonction de la distance.

Dans l'espace pour les commentaires (fig. 7 page Erreur ! Signet non défini.),

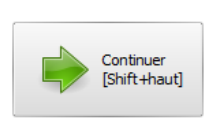

La pression de la touche en bas à droite "Continuer" permet de passer à l'onglet suivant.

vous pouvez entrer des informations supplémentaires sur le

7.2.2 Les onglets de test

Il est possible qu'en cliquant sur la touche "Continuer" ou directement sur un onglet de test, la fenêtre du test qui s'affiche reporte, comme exemple, le test de l'acuité visuelle à une distance de 6 m (G 37).

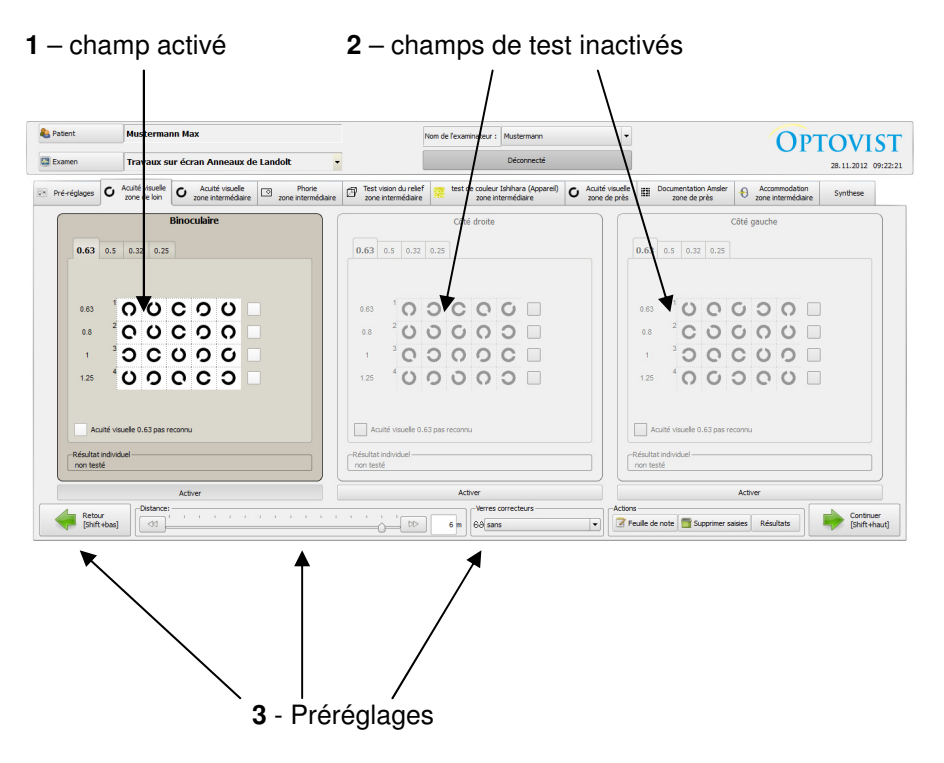

Dans le test de la vision, la structure de la fenêtre est indépendante des signes utilisés ou des préréglages.

Le champ de test activé est sélectionné en gris foncé avec des signes noirs sur fond blanc (N°1), tandis que les champs inactivés (n. 2) sont gris. La séquence des trois champs de test est relative à la vision binoculaire, à la vision monoculaire à droite et à la vision monoculaire à gauche respectivement d'un autre champ. Les champs inactivés s'activent en cliquant sur la touche "Activer" ou en cliquant sur un champ de test.

Les signes identifiables sur l'écran sont aussi activés sur l'appareil de contrôle de la vision.

Les préréglages de la distance du test de la vision et du support visuel sont ajustables même en cours de test, dans la barre de navigation au bas de l'écran (voir fig. 3).

Un clic sur la touche "**Espace commentaires**" affiche une fenêtre de saisie permettant de modifier les commentaires existants ou d'en ajouter d'autres.

Un clic sur la touche "Effacer entrées" efface toutes les données entrées pendant le test.

# Remarque !

La pression de la touche "Effacer entrées" efface dans les champs de test "Acuité visuelle" **tous** les paramètres de la distance sélectionnée (binoculaire, droite et gauche).

La touche "**Résultats**" ouvre directement le dernier onglet "**Synthèse**" et affiche les tests déjà effectués avec leur résultat.

La touche "Continuer" et "Précédent" fait passer à l'onglet suivant ou précédent.

# 7.2.3 "Synthèse"

A la fin du dernier test, les résultats sont consultables en allant directement sur l'onglet "Synthèse" ou en cliquant sur la touche "Suivant".

| Pré-réglages <b>G</b> Acuité visuelle<br>zone de loin <b>G</b> Acuité visuelle<br>zone inter | risuelle F<br>médiaire zone in | Phorie<br>ntermédiaire  | st vision du relief 🥵 test de couleur Isl<br>ne intermédiaire zone inter | ihara (Appareil) O Acuité visuelle<br>nédiaire zone de près | Documentation Amsler<br>zone de près O Accommo<br>zone intern | dation<br>nédiaire Synthese |
|----------------------------------------------------------------------------------------------|--------------------------------|-------------------------|--------------------------------------------------------------------------|-------------------------------------------------------------|---------------------------------------------------------------|-----------------------------|
| 6 I.I.I                                                                                      |                                | <b>P</b> <sup>1</sup> . |                                                                          | 607 L S                                                     |                                                               |                             |
| 1 Acuité visuelle - zone de loin                                                             | cans                           | 6.00                    | Acuité visuelle 1.00                                                     | Acuité visuelle 0.80                                        | Acuité visuelle 0.63                                          |                             |
| 2 C Acuité visuelle - zone intermédiaire                                                     | sans                           | 0.67                    | Acuité visuelle 1.00                                                     | Acuité visuelle 0.80                                        | Acuité visuelle 0.80                                          | -11                         |
| 2 C Phone - zone intermédiaire                                                               | 1005                           | 0.67                    | Pacence visualized and                                                   |                                                             | Acute Videne 000                                              |                             |
| Tert virion du relief     Tort virion du relief                                              | 5005                           | 0.67                    | pas context                                                              |                                                             |                                                               |                             |
| r 100 test vision du rener - zone internitio                                                 | 50115                          | 0.67                    |                                                                          |                                                             |                                                               |                             |
| 5 Se test de couleur Isninara (Appareir) - zon                                               | sans                           | 0.07                    | A subticipation of a D and                                               | A suit fu famalla 0.50                                      | A suit fui invelle 0.62                                       |                             |
| Acute visuelle - Zone de pres                                                                | sans                           | 0,40                    | Acuite visuelle 0.80                                                     | Acuite visuelle 0.50                                        | Acuite visuelle 0.05                                          |                             |
| 7 Documentation Amsler - Zone de prés                                                        | sans                           | 0.40                    | -                                                                        | correct                                                     | correct                                                       |                             |
| 8 Accommodation - zone intermédi                                                             | sans                           | 2.00                    | non testé                                                                | non testé                                                   | non testé                                                     |                             |
| llote                                                                                        |                                |                         |                                                                          |                                                             |                                                               |                             |
|                                                                                              |                                |                         |                                                                          |                                                             |                                                               |                             |
|                                                                                              |                                |                         |                                                                          |                                                             |                                                               |                             |
|                                                                                              |                                |                         |                                                                          |                                                             |                                                               |                             |
| Évaluation                                                                                   |                                |                         |                                                                          |                                                             |                                                               |                             |
| pas d'objections                                                                             |                                |                         |                                                                          |                                                             |                                                               |                             |
| pas d'objections sous conditions                                                             |                                |                         |                                                                          |                                                             |                                                               |                             |
|                                                                                              |                                |                         |                                                                          |                                                             |                                                               |                             |
|                                                                                              |                                |                         |                                                                          |                                                             |                                                               |                             |
|                                                                                              |                                |                         |                                                                          |                                                             |                                                               |                             |
|                                                                                              |                                |                         |                                                                          |                                                             |                                                               | Retou                       |
|                                                                                              |                                |                         |                                                                          |                                                             |                                                               |                             |

Nouvelle figure

Les tests qui n'ont pas été effectués sont signalés par l'indication "non testé". Pour effectuer ledit test, cliquez simplement sur l'onglet correspondant ou cliquez deux fois sur la ligne correspondante au test dans le menu déroulant.

Sous l'onglet "Évaluation" vous pouvez cliquer sur différentes options et saisir un commentaire.

A présent, vous pouvez sauvegarder les résultats, les imprimer ou les exporter à l'aide des icônes de la barre du menu en haut.

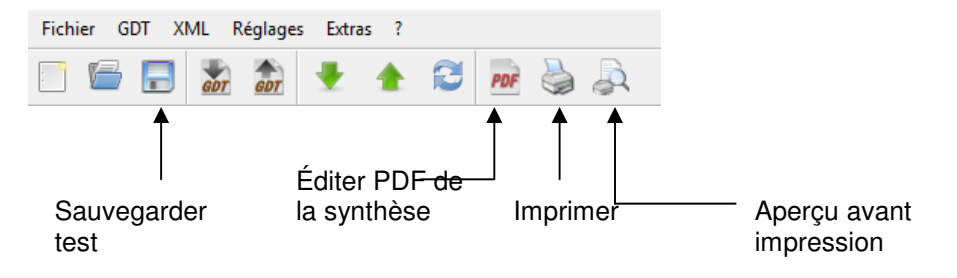

Sous "Réglages-configuration au système ", à l'onglet : "Informations générales" (voir fig. 10.1) vous pouvez mettre au point l'affichage et l'impression de la synthèse. Pour plus de détails, voir "Configuration du système" au § 10.1.

# 8 Description des tests

# 8.1

Test de l'acuité visuelle

L'activation de l'onglet correspondant permet de sélectionner les acuités visuelles définies au cours du test en affichant les images relatives au test aussi bien sur l'appareil Optovist que dans le logiciel de votre PC.

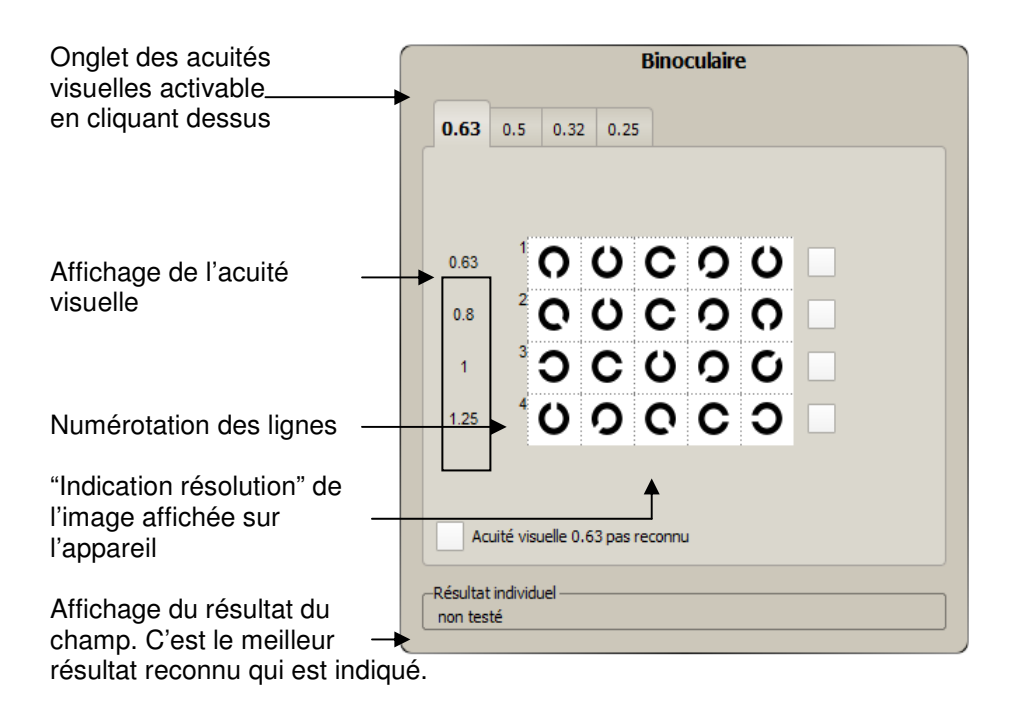

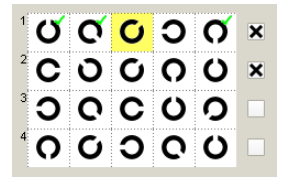

Pour sélectionner une acuité visuelle ("ligne perçue") reconnue par le sujet, vous pouvez cliquer sur chaque signe perçu. Si le critère est rempli à 60%, le logiciel reconnaît l'acuité visuelle en la cochant. Sinon vous pouvez reconnaître manuellement l'acuité visuelle en cliquant sur les cases blanches à droite du visuel du

test.

# 8.2 Tests binoculaires Pour vérifier l'interaction binoculaire, deux tests ont été intégrés : un sur la divergence latente des axes optiques (test de l'hétérophorie) et l'autre sur la stéréopsie. Pour pouvoir effectuer ces tests, il faut que l'œil droit regarde une image différente par rapport à l'œil gauche. Optovist vous permet de le faire grâce à la séparation de l'image avec deux filtres rouge et vert. 8.2.1 Après avoir activé le test de l'hétérophorie à l'onglet "Phorie", l'écran de l'ordinateur affiche l'image ci-dessous :

lieur aniche i mage ci-dessous :

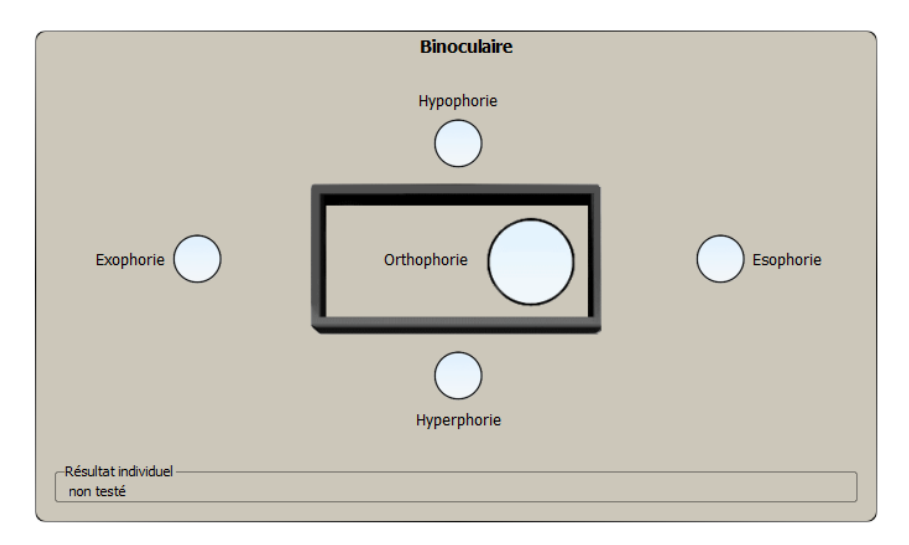

Le sujet voit sur l'écran un cadre et un cercle. Selon la position spontanée des axes des yeux sans possibilité de fixer, le sujet voit le cercle à l'intérieur ou à l'extérieur du cadre. Comme résultat du test, considérez le premier coup d'œil spontané du sujet.

Le résultat est attesté en cliquant sur les cercles (voir l'image).

Les variantes suivantes sont possibles :

| Orthophorie          |                                                      |
|----------------------|------------------------------------------------------|
| •                    | Les axes des yeux sont parallèles.                   |
| Phories horizontales |                                                      |
| •                    | Esophorie (convergence d'un œil)                     |
| •                    | Exophorie (divergence d'un œil)                      |
| Phories verticales   |                                                      |
| •                    | Hypophorie (déviation vers le bas<br>de l'œil droit) |
| •                    | Hyperphorie (déviation vers le haut de l'œil droit)  |

8.2.2 Test de la stéréopsie

Le sujet voit sur l'écran de l'appareil deux lignes avec deux traits numérotés au milieu. Dans chaque ligne, un trait dépasse plus par rapport à tous les autres dans la ligne. Le sujet doit identifier le trait qui dépasse. Dans l'exemple cidessous, c'est le 4<sup>ème</sup> trait dans la ligne du haut et le 2<sup>ème</sup> dans la ligne du bas. Les chiffres 200" et 96" indiquent l'angle d'acuité stéréoscopique en secondes d'angle. La valeur indique de combien chaque colonne dépasse.

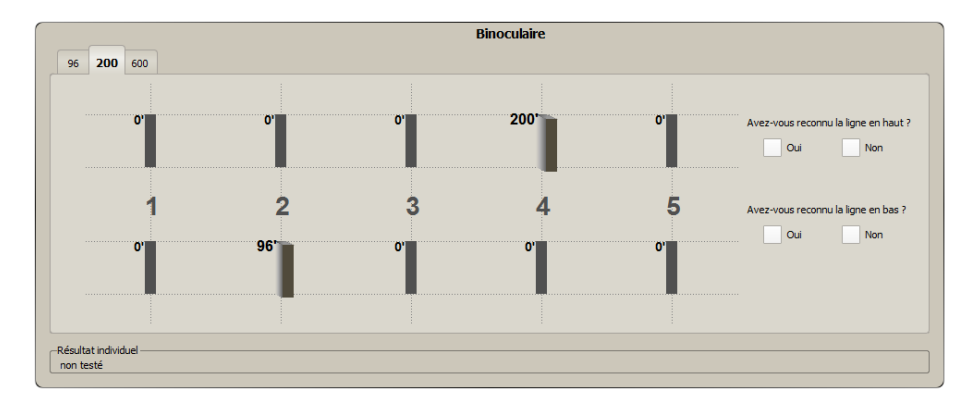

Les onglets en haut à gauche vous permettent d'afficher d'autres images test.

Le résultat de chaque image est attesté en cliquant sur les cases blanches.

Le seuil de 100 secondes d'angle préconisé par la Commission des transports de la Société ophtalmologique allemande a été réalisé ici avec 96 secondes d'angle pour des raisons techniques. Une différence de 4 secondes d'angle n'est pas perceptible.

Le test du sens chromatique a été conçu à partir de planches colorées numérisées. Le professeur Kuchenbecker et son équipe de la Clinique Helios de Berlin Buch, en collaboration avec la Clinique ophtalmologique et l'Institut de biométrie et d'informatique médicale de l'Université de Magdebourg, ont réussi à démontrer que les planches colorées d'Ishihara, ainsi que celles de Velhagen-Broschmann sont adaptées pour une représentation sur écran :

J. Kuchenbecker, F.W. Röhl, A. Wesselburg, J. Bernarding « Untersuchung zur Validität eines webbasierten Farbsehtests für Screeninguntersuchungen des Farbensehens » publié dans : « Der Opthalmologe » 2007, 104 :47-53, DOI 10.2007/s00347-006-1443-3 éditeur Springer Medizin, 2006.

8.3 Test du sens chromatique Après avoir activé le test chromatique en cliquant sur l'onglet "Test chromatique d'Ishihara (appareil)" la page suivante s'affiche :

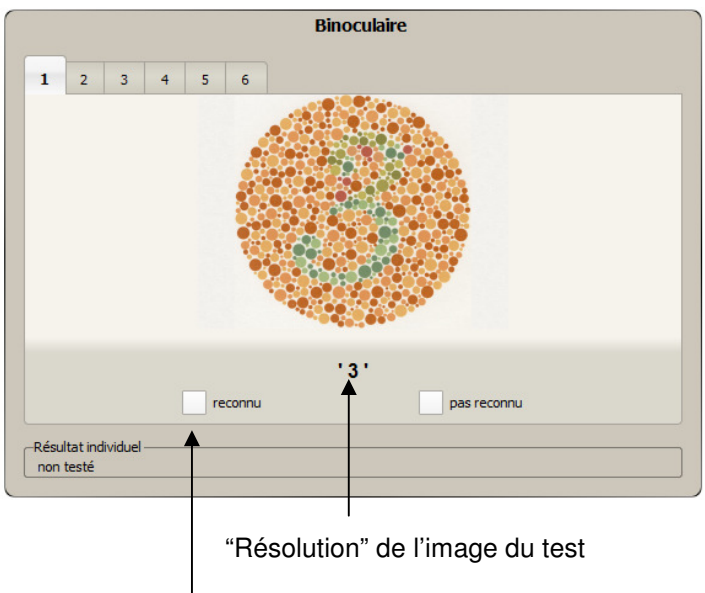

Saisie résultat

L'onglet / les images de test sont activables manuellement avec un clic de la souris. En cliquant sur les cases blanches « reconnu » ou « pas reconnu », vous passez automatiquement à l'onglet suivant et, donc, à l'image du test suivant.

Le déroulement préétabli (par ex. le G37) prévoit la présentation de 6 planches d'Ishihara. Pour passer le test du sens chromatique, le sujet doit reconnaître les 6 planches.

# 8.4 Documentation du test d'Amsler

Le test du champ visuel central avec le test d'Amsler fait partie des tests prévus par la législation du travail pour les personnes travaillant sur écran. Il n'est pas possible d'effectuer le test d'Amsler avec l'appareil de contrôle de la vision car il ne garantit pas la surface de projection nécessaire de l'image du test sur la rétine (voir fig. ).

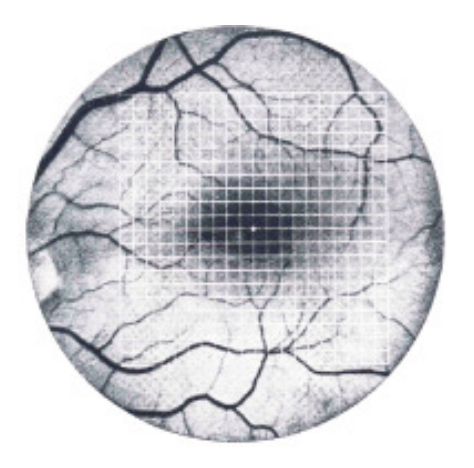

Longueur bords du réticule = 10°

Cependant il est possible d'attester dans le programme un test d'Amsler effectué. Après avoir activé l'onglet « Documentation Amsler », la page suivante s'affiche, différente pour chaque œil:

| (                                                                                      | Côté droi | te  |  |
|----------------------------------------------------------------------------------------|-----------|-----|--|
| Avez-vous reconnu le point blanc au milieu du carré ?<br>Grille complètement visible ? | oui       | non |  |
| Toutes les lignes dans la grille sont-elles parallèles ?<br>Tout reconnu ?             | oui       | nor |  |
|                                                                                        |           |     |  |
| Résultat individuel                                                                    |           |     |  |

L'œil non testé est recouvert. La réponse du sujet aux questions est attestée en cliquant avec la souris dans les cases blanches. Le champ visuel central sera considéré comme discret seulement si toutes les réponses auront été exactes.

8.5 Évaluation de l'amplitude d'accommodation

À l'onglet "Accommodation" vous pouvez déterminer l'amplitude d'accommodation maximale du sujet.

Cette fonction peut déterminer si ou non porter des lunettes pour l'écran :

- le support visuel utilisé est-il adapté ?
- o des lunettes pour écran sont-elles nécessaires ?

L'accommodation est la capacité du cristallin à mettre à feu sur la rétine des objets à des distances différentes. Cette capacité diminue au fur et à mesure de l'âge (presbyopie). L'amplitude d'accommodation maximale se mesure généralement en commençant de loin, c'est à dire jusqu'à quelle distance un objet peut être approché à l'œil pour être mis à feu. La valeur réciproque de cette distance en mètre est l'amplitude d'accommodation maximale en dioptries (dpt). Ce test ne permet pas de déterminer de façon absolue la vision, mais à partir de quelle distance le sujet commence à percevoir de façon floue l'image présentée.

Généralement cette capacité est mesurée sur un seul œil, étant donné qu'elle peut diverger d'un œil à l'autre. Toutefois, elle peut aussi être testée sur les deux yeux.

Réglez la direction du regard sur « de loin » avec la manette de l'Optovist. En regardant à travers ses lunettes de loin ou à travers son verre de loin de ses lunettes multi-foyers, le sujet doit indiquer la ligne qu'il arrive à mettre à feu en partant d'une distance de 2 m. Le sujet regarde cette ligne pendant le test. Cela correspond à une amplitude d'accommodation de 0,5 dpt. Cette valeur initiale a été choisie pour optimiser les temps du test. Le résultat correspondant peut être marqué à des fins de documentation.

A ce stade, réduisez graduellement la distance avec la barre de distance, de façon à ce que le sujet dispose d'assez de temps entre deux mises au point.

| -Entfernung: |   |   |   |   |   |   |   |   |   |               |   |   |   |   | <br> |
|--------------|---|---|---|---|---|---|---|---|---|---------------|---|---|---|---|------|
|              | 1 | 1 | 1 | 1 | 1 | 1 | 1 | 1 | 1 | - <u>()</u> - | 1 | 1 | 1 | 1 | 2 m  |

Le sujet effectuant le test doit indiquer le moment où il constate une baisse de vision et plus précisément le moment où la ligne qu'il est en train d'observer devient floue. Le test est alors terminé. Le résultat figure dans la note au bas de la page du test.

| Finzelergebois                               |        |
|----------------------------------------------|--------|
| En leolor gebrins                            |        |
| Max. Akkommodation: 1.3dpt - f. Strecke:     | 0.8m   |
| Gebr Akkommodation: 0.7dpt - f. Strecke:     | 1.4m   |
| debit Antoniniodacion, 0.7 dpc - 1. berecket | 1. 100 |

Les valeurs indiquées sont celles de l'accommodation maximale estimée, de l'accommodation confortable calculée et celles des traits visuels libres correspondants. Dans l'exemple choisi, l'accommodation maximale est de 1,3 dpt. Cela veut dire que le sujet a une vision parfaite pendant un court délai jusqu'à une distance de 0,8 m, avec sa correction de loin et avec un effort maximum. En revanche, tout ce qui se trouve à moins de 0,8 m est flou. L'accommodation de confort indique la valeur dite "faisable" même pendant un laps de temps plus long. Dans l'exemple, elle est de 0,7 dpt. et correspond à une distance de 1,4 m.

Pour obtenir un résultat plus fiable, il est conseillé de refaire le test trois fois de suite et de prendre la valeur moyenne. Répéter le test avec l'autre œil.

8.6 Test de la sensibilité au contraste et test de la sensibilité à l'éblouissement

Les tests de la sensibilité au contraste et de sensibilité à l'éblouissement se trouvent à la rubrique "Contraste et sensibilité à l'éblouissement", aux niveaux de "acuité" 0,16; 0,25 et 0,4.

Un test de la sensibilité au contraste avec ou sans éblouissement n'est pas la même chose qu'un test de la vision crépusculaire, tel qu'il est défini par la norme DIN 58220-7 2009.

La définition de contraste utilisée est le contraste photométrique selon Weber. Il résulte de la différence entre la densité lumineuse du fond ( $L_u$ ) et la densité lumineuse du signe ( $L_z$ ) par rapport à la densité lumineuse du fond. L'unité est le pourcentage [%].

 $K_{fot} = (L_u - L_z) / L_u$ 

Le critère de 60% s'applique également au test de la sensibilité au contraste (3 anneaux de Landolt sur 5).

Les valeurs de contraste représentés à une grandeur de signes correspondent à une acuité visuelle de 0,25 et leur évaluation est la suivante :

| - | 80% | à  | "approfondir"   | correspond | à | une | sensibilité | au |
|---|-----|----|-----------------|------------|---|-----|-------------|----|
|   |     | со | ntraste nette e | t criante  |   |     |             |    |

- 40% importante, avec une grande probabilité pathologique

- 20% insuffisante, une pathologie n'est pas à exclure, une visite ophtalmologique est conseillée
- 10% sensibilité normale au contraste
- 5% excellente sensibilité au contraste

Généralement la sensibilité au contraste avec éblouissement n'est pas plus grave par rapport à celle sans éblouissement. Dans le cas contraire, ce serait un symptôme d'opacité et une visite ophtalmologique est conseillée. Le test de sensibilité au contraste peut être aussi bien monoculaire, que binoculaire.

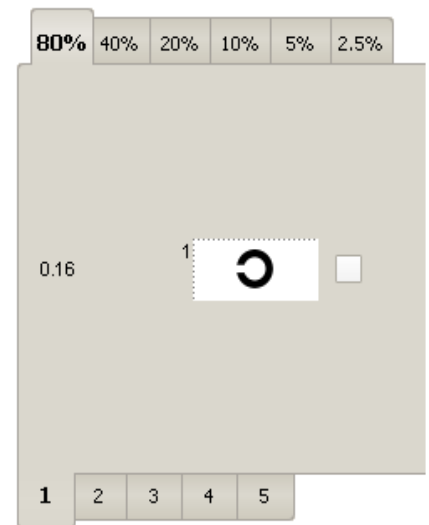

L'image ci-contre représente un champ pour le test de la sensibilité au contraste avec un contraste des signes de 80% pour une acuité visuelle de 0,16. Etant donné que ce champ n'est pas assez grand pour représenter 5 anneaux de Landolt de cette dimension, seul un anneau est représenté.

Avec les onglets 2-5 en bas de page, vous pouvez représenter quatre autres anneaux de Landolt, de façon à pouvoir respecter le critère de 60% ("3 sur 5").

En cliquant sur les onglets du haut, vous pouvez sélectionner des contrastes différents et disposer de 5 signes supplémentaires.

Pour les acuités visuelles 0,25 et 0,4, cing signes sont montrés dans une représentation, comme d'habitude.

# 8.7 Hypermétropie

Ce test permet de vérifier l'hypermétropie latente (hypermétropie cachée).

Le principe de ce test se base sur le fait qu'un hypermétrope utilise déjà une partie de son amplitude d'accommodation pour mettre à feu de loin.

Cette amétropie est appelée couramment « hypermétropie ».

De « loin », le sujet voit bien, mais pas de près étant donné que la mise au point n'est plus suffisante.

Le sujet avec une hypermétropie latente dispose presque toujours de réserves accommodatives suffisantes de sorte à avoir une vision de près assez bonne. Cependant il peut arriver que si le sujet exerce une activité professionnelle sur écran, il puisse souffrir de gênes dues à l'asthénopie tels que des maux de tête, des picotements aux yeux ou la fatigue.

Au cours du test, un champ de loin est indiqué au sujet (infini optique). Le sujet doit indiquer la meilleure acuité visuelle possible, c'est à dire la ligne qu'il reconnaît. L'examinateur pose ensuite un verre convergent à « effet grossissant » (+ 0.5 dpt, +1.0 dpt, + 1.5 dpt).

Tandis qu'un sujet emmétrope ou un myope perçoit déjà à + 0,5 dpt une baisse nette de la vision, chez les sujets avec une hypermétropie latente, la vision reste bonne, voire meilleure, ce qui est un symptôme d'hyperméthropie. En augmentant l'effet grossissant, on peut évaluer approximativement l'importance de l'hypermétropie (latente).

Ce test est monoculaire.

|                                     | Côté droite                                                                                   |
|-------------------------------------|-----------------------------------------------------------------------------------------------|
| 0.63                                |                                                                                               |
| 0.63                                |                                                                                               |
| 0.8                                 |                                                                                               |
| 1                                   | □ C C C C <sup>2</sup>                                                                        |
| 1.25                                | <sup>6</sup> ひ                                                                                |
| Acuité visuelle                     | 0.63 pas reconnu                                                                              |
| Effectuez d'abord la                | a vérification pour un degré d'acuité visuelle que votre patient arrive toujours à percevoir. |
| loin +0.5dp                         | ot +1dpt +1.5dpt                                                                              |
| -Résultat individuel -<br>non testé |                                                                                               |

En cliquant sur les onglets des dpt, les effets respectifs s'affichent.

Le viseur de l'Optovist EU contient 28 diodes lumineuses permettant de tester **Champ visuel** le champ visuel.

# **Remarque** !

8.8

Si l'appareil ne prévoit pas la fonction du champ visuel, ce test ne figure pas non plus dans le logiciel.

Ce test requiert la fixation de l'espaceur sur l'appui frontal afin de régler la distance exacte entre les yeux et les diodes (voir § 4.1 page 12). Après avoir cliqué sur le programme "Champ visuel", la page suivante s'affiche :

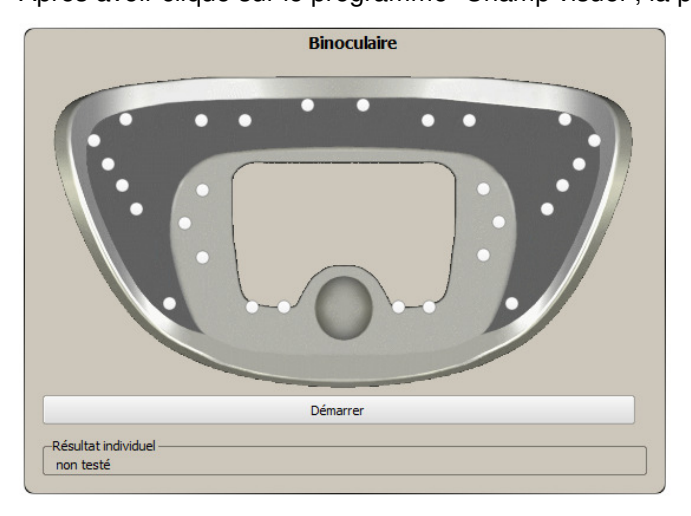

Le sujet doit fixer le point qui apparaît dans le viseur de l'Optovist. Le test démarre après avoir cliqué sur la touche "Démarrer", et la première diode s'allume.

Le point testé est marqué, puis en cliquant sur "reconnu" ou "non reconnu" l'examinateur saisit les données du sujet. La touche "Précédent" permet de remontrer le point précédent au sujet.

Les points reconnus sont représentés en vert, les points non reconnus en rouge. Le point visualisé est marqué en noir dans la représentation.

Ce test peut aussi s'effectuer avec le clavier de l'ordinateur : touche "flèche à droite" : point reconnu touche "flèche à gauche" : point non reconnu touche "flèche en bas" : précédent

Le test est considéré comme réussi si tous les points ont été reconnus.

Vous pouvez indiquer le test comme réussi, même si tous les points n'ont pas été reconnus, en cochant la case « oui » à côté de « test réussi » . Il est conseillé d'effectuer le test sans lunettes, étant donné que la monture peut induire des erreurs.

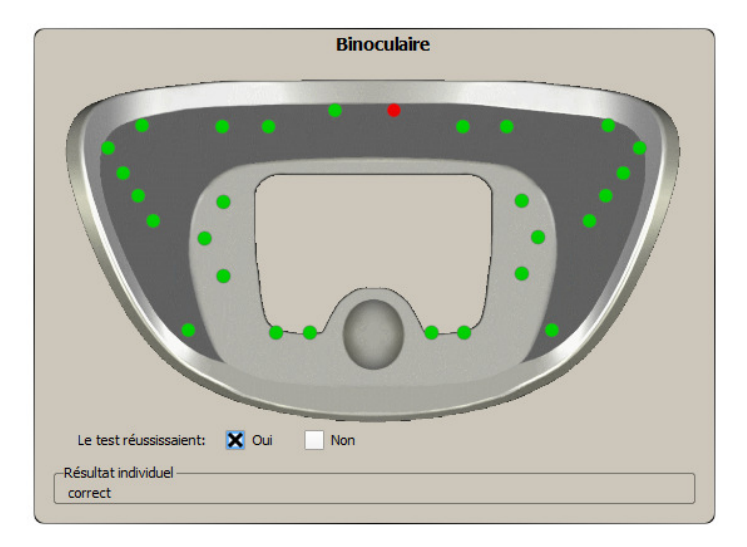

# 9 L'éditeur de processus

9.1 Informations générales

| Réglages | Extras ?            |
|----------|---------------------|
| Examir   | nateur              |
| 🌯 Patien | ts                  |
| 🔛 Sociét | és                  |
| 📧 Éditeu | r de processus      |
| Config   | juration du système |

L'éditeur de processus est un outil polyvalent permettant de modifier des programmes et de créer ses propres tests sur la base d'images de test fournies. L'éditeur s'affiche en cliquant sur "Réglages dans le menu principal, puis sur Éditeur de processus.

La page de démarrage de l'éditeur s'affiche.

| Éditeur de processus | × |
|----------------------|---|
| Nom de l'examen :    |   |
| Étapes de test       |   |
|                      |   |
|                      |   |
|                      |   |
|                      |   |
|                      |   |
|                      |   |
|                      |   |
|                      |   |
|                      |   |
|                      |   |

### Remarque !

Il est conseillé de ne pas modifier les programmes de test définis, mais de saisir des processus de test individuels. Avec la fonction Copier (voir § **Erreur ! Source du renvoi introuvable.**) vous pouvez charger facilement les processus déjà présents, puis les élaborer en fonction de vos besoins. Sauvegardez-les ensuite sous un nom propre.

9.2 Menu éditeur de processus

La barre du menu de l'éditeur de processus contient les fonctions suivantes :

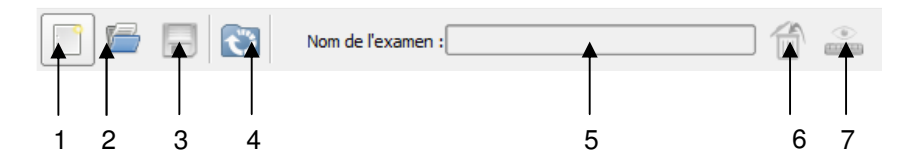

- 1 : "Nouveau test" : ouverture d'un nouveau test
- 2 : "Ouvrir test" : affichage d'un test sauvegardé
- 3 : "Sauvegarder test" : sauvegarde un test créé ou modifié
- 4 : "Restaurer test" : restaure un test prédéfini (par ex. G37).

5 : "Champ du nom" : affichage du nom du test affiché ; vous pouvez aussi y entrer le nom d'un nouveau test.

- 6 : "Effacer test" : effacer un test complet.
- 7 : "**Plage de distance**" : vous pouvez y entrer la distance standard souhaitée (de près, intermédiaire, de loin).

# 9.3 Création d'un test

Appuyez sur la touche "**Nouveau test**" dans la barre du menu, la fenêtre suivante s'affiche reportant les tests par ordre alphabétique ;

| Choisir étape de test                         |
|-----------------------------------------------|
| Nom de test                                   |
| O Accommodation                               |
| O Acuité visuelle                             |
| Champ visuel (auto)                           |
| Contraste                                     |
| Documentation Amsler                          |
| 🧱 Examen de la vision des couleurs (Appareil) |
| 🕍 Hypermétropie                               |
| 🧱 Livre Test chromatique de Velhagen          |
| 🧱 Livre test chromatique d'Ishihara           |
| 이 Phorie                                      |
| 🗇 Test vision du relief                       |
| 📢 éblouissement                               |
|                                               |
| []                                            |
| Ok Annuler                                    |

Sélectionnez le test avec la souris et confirmez en cliquant "Ok".

| ι | • Acuité visuelle [Toutes les zones]                        |     |
|---|-------------------------------------------------------------|-----|
| 2 | Phorie [Toutes les zones]                                   |     |
| 3 | Examen de la vision des couleurs (Appareil) [Toutes les zon | es] |
|   |                                                             |     |
|   |                                                             |     |
|   |                                                             |     |
|   |                                                             |     |
|   |                                                             |     |
|   |                                                             |     |
|   |                                                             |     |
|   |                                                             |     |
|   |                                                             |     |
|   |                                                             |     |
|   |                                                             |     |

Indiquez les autres paramètres nécessaires (différents en fonction du test) et ajoutez d'autres phases du test avec la touche "+".

Avec la touche "-" vous pouvez éliminer des phases de test. Avec la touche "Copier" vous pouvez copier le test sélectionné. Avec la touche "Importer test" vous pouvez importer un test existant et l'élaborer comme vous le souhaitez. Il est conseillé de le sauvegarder sous un autre nom.

Avec les touches fléchées vous pouvez modifier l'ordre des phases dans le test : la phase de test surlignée en jaune est déplacée vers le haut ou vers le bas avec les touches fléchées.

Saisissez un nom à votre test dans le champ "**Nom du test**" et sauvegardez le test en cliquant sur la touche correspondante dans la barre du menu du haut.

### 9.4 Création

Création du test d'acuité visuelle Pour créer un test d'acuité visuelle, sélectionnez dans la fenêtre "**Etapes test**" la ligne "**acuité visuelle**" et confirmez avec "OK". A présent, l'éditeur de processus affiche la page de mise au point des tests de la vision.

| Éditeur de processus       |                                                                                          | X                                                                                                  |
|----------------------------|------------------------------------------------------------------------------------------|----------------------------------------------------------------------------------------------------|
| Nom de l'examen : sans nom |                                                                                          |                                                                                                    |
| Étapes de test             | Paramètre de l'étape de test<br>Origiet préchois : 1 ♀<br>1 2 3 4 5 6 7 8 9 10 11 12 < ▶ | Réglages<br>Yeux : X Côté droit X Côté gau: X Binoculain<br>Plage de distance : Toutes les zones V |
|                            | Images de test                                                                           | Acuité visuelle Optotype Quota min. [%]                                                            |
|                            | Image n* Type Caractéristiques                                                           |                                                                                                    |
|                            | 1 001 Anneaux d Grossier 1 (Acuité visuelle 0.1)                                         |                                                                                                    |
|                            | 2 002 Anneaux d Grossier 2 (Acuité visuelle 0.1)                                         |                                                                                                    |
|                            | 3 003 Anneaux d Grossier 3 (Acuité visuelle 0.1)                                         |                                                                                                    |
|                            | 4 004 Anneaux d Grossier 4 (Acuité visuelle 0.1)                                         |                                                                                                    |
|                            | 5 005 Anneaux d Grossier 5 (Acuité visuelle 0.1)                                         |                                                                                                    |
|                            | 6 006 Anneaux d Grossier 6 (Acuité visuelle 0.1)                                         |                                                                                                    |
|                            | 7 007 Anneaux d Grossier 7 (Acuité visuelle 0.1)                                         |                                                                                                    |
|                            | 8 008 Anneaux d Grossier 8 (Acuité visuelle 0.1)                                         |                                                                                                    |
|                            | 9 009 Anneaux d Grossier 9 (Acuité visuelle 0.1)                                         |                                                                                                    |
|                            |                                                                                          | Degré d'acuité visuelle pour critère                                                               |

La fenêtre est partagée en trois secteurs, le gauche affiche les phases du test. La phase sélectionnée est surlignée en jaune. Les secteurs du milieu et de droite affichent toutes les options pour la phase sélectionnée.

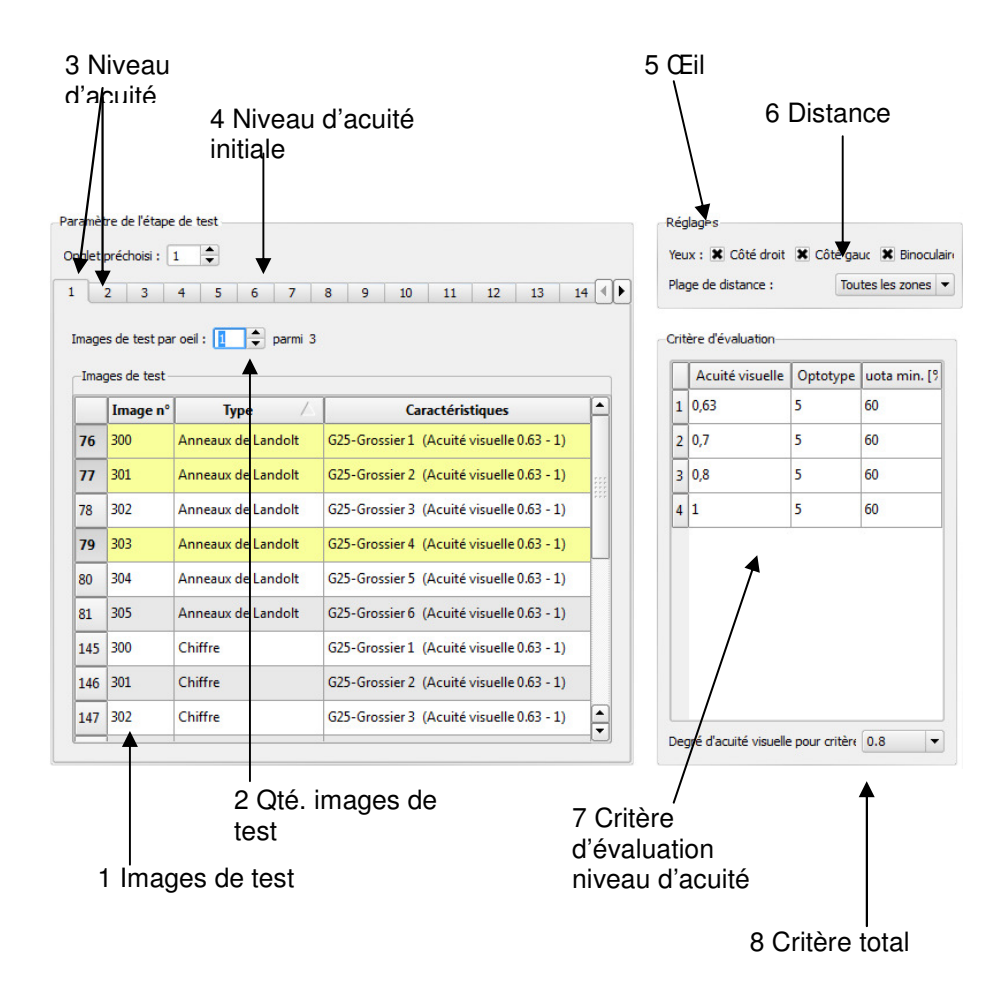

Les fonctions sont les suivantes :

1 Images de test :

liste de toutes les images disponibles (204 au total). En cliquant sur une image du test, seules les images d'une même acuité s'affichent. Les images sélectionnées sont surlignées en jaune.

| 2 Qté. des images |                                                     |
|-------------------|-----------------------------------------------------|
| du test :         | saisissez le nombre d'images de test à afficher par |
|                   | œil dans l'acuité visuelle ("1" généralement).      |

3 Niveau d'acuité visuelle : onglets des niveaux d'acuité visuelle.

- 4 Niveau d'acuité initiale : sélectionnez l'onglet devant être activé à l'activation du champ dans le test
- **5 Œil :** mise au point de l'œil à tester : monoculaire à gauche, à droite, les deux et/ou binoculaire. Cochez la case correspondante.
- **6 Distance :** mise au point de la distance (de près, intermédiaire, de loin, infini ou toutes les plages).
- 7 Critère d'évaluation : mise au point des niveaux d'acuité visuelle et du nombre de signes par niveau. Dans la dernière colonne, vous pouvez saisir le critère en pourcentage pour un niveau d'acuité visuelle. Par exemple : avec un critère de 60%, 3 signes sur 5 ou 6 signes sur 10 doivent être reconnus pour que l'acuité visuelle soit considérée comme bonne.
- 8 Critère total : mise au point du critère total comme valeur d'acuité visuelle. Si le test doit être considéré comme passé lorsque le sujet obtient une acuité visuelle de 1,0, saisissez 1,0 avec le menu déroulant.

### Images de test

Toutes les images disponibles sont listées. Elles sont ordonnées par ordre alphabétique, par lettres, anneaux de Landolt et chiffres. On commence par l'acuité visuelle approximative de 0,1. L'option « Caractéristiques » décrit de façon détaillée chaque image. Les acuités visuelles suivantes sont prévues :

Niveau d'acuité visuelle approximatif : images avec les acuités visuelles 0,1; 0,25 ou 0,32 Niveau d'acuité visuelle moyen : 0,5, 0.4 Niveau d'acuité visuelle précis : 0,63 – 1,25 ou 0,8 – 1,6

L'indication : "précis 3 (acuité visuelle 0,63-1,25)" signifie : 3° image du niveau d'acuité visuelle "précis" avec respectivement 5 signes dans les niveaux de 0,63 a 1,25.

L'indication : "approximatif 2 (acuité visuelle 0,32)" signifie : 2° image du niveau "approximatif" avec 5 signes dans le niveau 0,32.

### Procédure :

Pour créer par exemple un test d'acuité visuelle de loin, comme le G37, procédez de la façon suivante :

1. Sélectionnez les images pour le 1<sup>er</sup> onglet, par exemple 3 images de type anneaux de Landolt avec l'acuité visuelle 0,63 - 1,25 (voir l'illustration). Les images sélectionnées sont surlignées en jaune. Pour éliminer une image de la sélection, cliquez à nouveau sur l'image en question. L'onglet 1 est aussi l'onglet prédéfini, c'est à dire que le test indiquera d'abord le niveau 0,63 - 1,25.

2. Saisissez 1 dans "Images pour œil". Cela signifie que sur les 3 images sélectionnées, une sera pour l'œil droit, une pour le gauche et la troisième pour le test binoculaire.

3. Dans les réglages, à l'option "Yeux", cochez droit, gauche et binoculaire.

4. À l'option "Plage de distance" saisissez la distance souhaitée, dans l'exemple il s'agit de la distance « de loin ».

5. À l'option "critère d'évaluation", vous pouvez modifier le critère existant pour le niveau d'acuité visuelle. Généralement il s'agit de 60%, c'est à dire que 3 signes sur 5 doivent être reconnus.

6. À l'option "niveau d'acuité visuelle pour critère total", saisissez le niveau d'acuité visuelle à partir duquel le test visuel est considéré comme passé. Le niveau 0.8 est préconisé.

7. Répétez les phases 1 et 2 pour l'onglet suivant. Pour l'onglet 2, les images avec le niveau d'acuité visuelle 0,5 ont été sélectionnées, comme dans l'exemple, pour l'onglet 3 les images du niveau d'acuité visuelle 0,32 et pour l'onglet 4, les images du niveau 0,25.

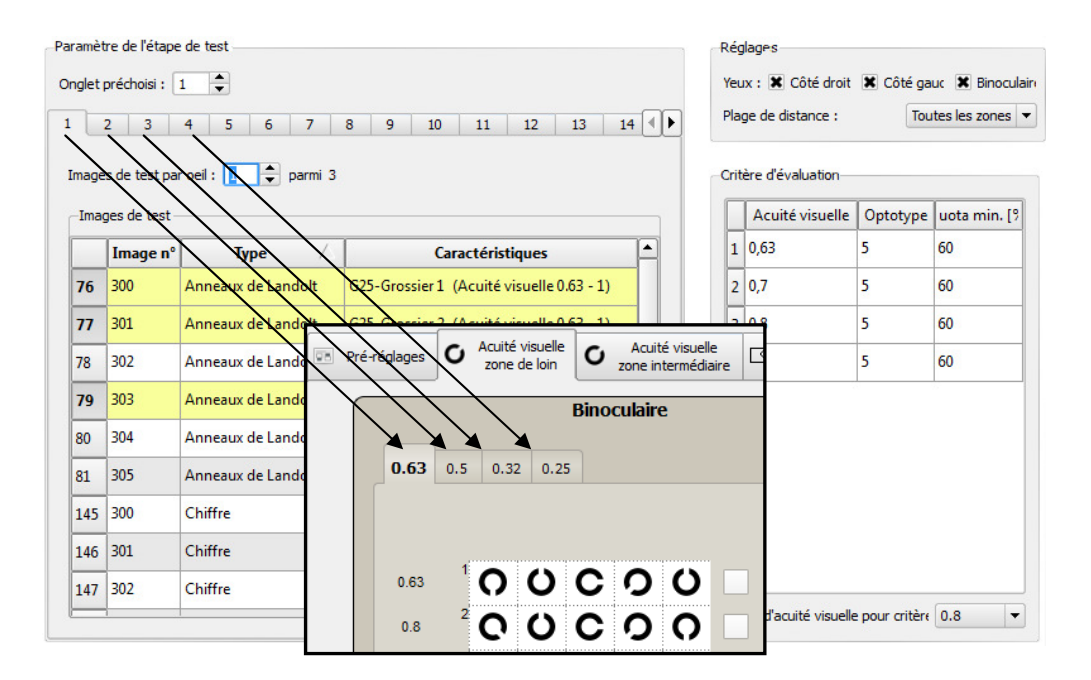

# **Remarque** !

Les signes de l'acuité visuelle 0.1 sont tellement grands, que seul un signe peut être représenté selon les exigences de la norme DIN. La description : "approximatif 4 (niveau d'acuité visuelle 0.1)" signifie : 4° images du niveau d'acuité visuelle "approximatif" avec **un** signe dans le niveau 0.1. Par conséquent, pour satisfaire au critère "3 signes sur 5", cinq images au moins doivent être sélectionnées pour la représentation dans le test.

9.5 Création du test des phories

Cliquez sur la touche "+" et sélectionnez l'option « Phorie » depuis la fenêtre « Sélection étapes test ».

Aucun paramètre ne peut être entré dans le test des phories.

# 9.6 Création du test de la stéréopsie

Depuis la fenêtre « Sélection étapes test », cliquez sur l'option « Test de la stéréopsie ». Les mises au points possibles sont les suivantes :

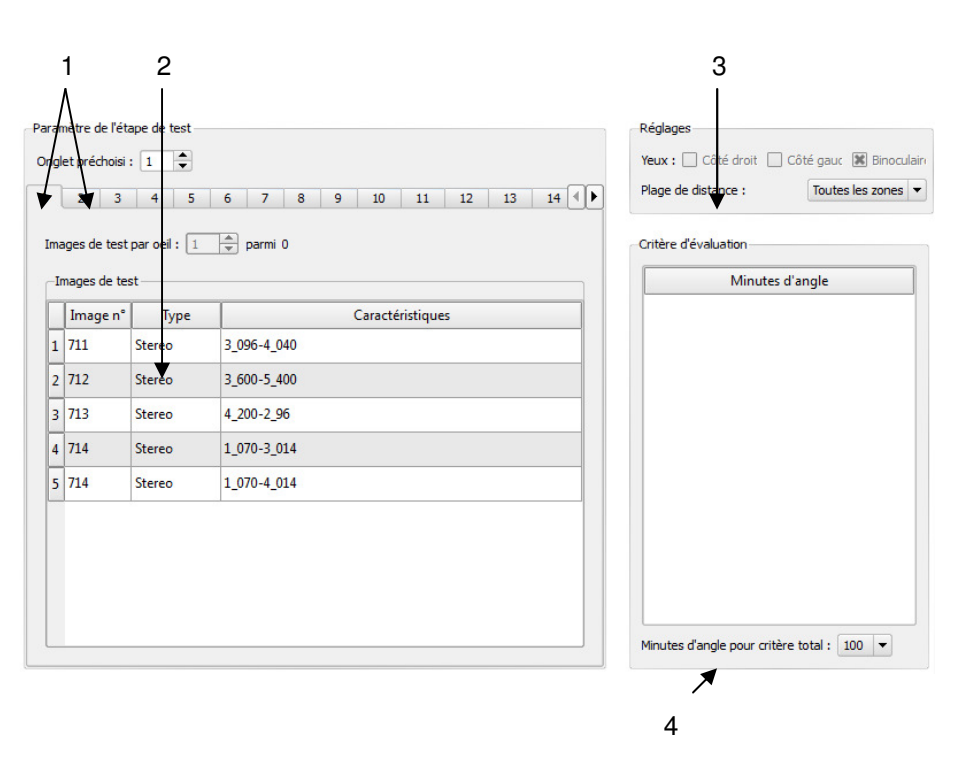

- 1: Onglets pour les images de test, seule une image par onglet est admise.
- 2 : Sélection des images possibles. Le champ « Caractéristiques » indique l'angle limite d'acuité stéréoscopique : "3\_096-4\_040" cela signifie que dans la ligne du haut des tests, la 3<sup>ème</sup> barre dépasse en suivant un angle d'acuité stéréoscopique de 96 minutes d'angle. Dans la ligne du bas, la 4<sup>ème</sup> barre dépasse en suivant un angle d'acuité stéréoscopique de 40 minutes d'angle.
- 3 : Plage de distance.
- 4 : Critère total (angle d'acuité stéréoscopique minimum devant être reconnu). Dans l'exemple : "100" minutes d'angle qui équivalent à "96".

Après avoir sélectionné une image de test, seule cette image figure dans la liste d'un onglet donné. Vous pouvez aussi définir une limite pour une image à l'option "Critères d'évaluation".

| Par | amètre de l'ét | ape de test  |                        | Ré   | glages          |                                 |
|-----|----------------|--------------|------------------------|------|-----------------|---------------------------------|
| On  | glet préchoisi | : 1 🔷        |                        | Yer  | ux : 🗌 Côté     | droit 📃 Côté gauc 🕱 Binoculaire |
| 1   | 2 3            | 4 5          | 6 7 8 9 10 11 12 13 14 | Pla  | ige de distanc  | e : Toutes les zones 💌          |
| Ir  | nages de test  | par oeil : 1 | a parmi 1              | Crit | tère d'évaluati | ion                             |
|     | Images de te   | st           |                        |      |                 | Minutes d'angle                 |
| [   | Image n°       | Туре 🛆       | Caractéristiques       | 2    | 2 96            |                                 |
| 1   | 3 713          | Stereo       | 4_200-2_96             | 3    | 3 200           |                                 |
|     |                |              | 1                      |      |                 |                                 |
|     |                |              |                        |      |                 |                                 |
|     |                |              |                        |      |                 |                                 |
|     |                |              |                        |      |                 |                                 |
|     |                |              |                        |      |                 |                                 |
|     |                |              |                        |      |                 |                                 |
|     |                |              |                        |      |                 |                                 |
|     |                |              |                        |      |                 |                                 |
| L   | _              |              |                        | Mi   | nutes d'angle   | pour critère total : 100 💌      |

# 9.7 Création du test du sens chromatique

Depuis la fenêtre « Sélection étapes test », cliquez sur l'option « Test du sens chromatique (appareil) ».

Les autres options « Registre test du sens chromatique d'Ishihara » et « Registre test du sens chromatique de Velhagen » permettent d'attester les résultats des test obtenus avec les registres dans le logiciel Optovist.

Pour le test du sens chromatique les paramétrages suivants sont possibles :

| Éditeur de processus                                               |                  |               |                  |          | ×                                                                                  |
|--------------------------------------------------------------------|------------------|---------------|------------------|----------|------------------------------------------------------------------------------------|
| Nom de l'examen : Sans nom                                         | - 6              |               |                  |          |                                                                                    |
| Étapes de test                                                     | Paramètre de l'é | ape de test — |                  |          | Réglages                                                                           |
| 1 O Acuité visuelle [Toutes les zones]                             | Images de test   | par oeil : 🔟  | parmi 10         |          | Yeux : Cote droit Cote gauc 🕱 Binoculain<br>Plage de distance : Toutes les zones 💌 |
| 2 🧱 Examen de la vision des couleurs (Appareil) [Toutes les zones] | Images de te     | st            |                  |          |                                                                                    |
| 3 🗇 Test vision du relief [Toutes les zones]                       | Image r          | ° Type        | Caractéristiques | <b>_</b> |                                                                                    |
| 4 Contraste [Toutes les zones]                                     | 13 917           | Ishihara      | Nr-14 - nichts   |          |                                                                                    |
| 5 () éblouissement [Toutes les zones]                              | 14 918           | Ishihara      | Nr-15 - nichts   |          |                                                                                    |
|                                                                    | 15 919           | Ishihara      | Nr-16 - 26       |          |                                                                                    |
|                                                                    | 16 920           | Ishihara      | Nr-17 - 42       |          |                                                                                    |
|                                                                    | 17 921           | Ishihara      | Nr-18 - nichts   |          |                                                                                    |
|                                                                    | 18 922           | Ishihara      | Nr-19 - nichts   |          |                                                                                    |
|                                                                    | 19 923           | Ishihara      | Nr-20 - nichts   |          |                                                                                    |
|                                                                    | 20 924           | Ishihara      | Nr-21 - nichts   |          |                                                                                    |
|                                                                    | 21 925           | Ishihara      | Nr-22 - nichts   |          |                                                                                    |
|                                                                    | 22 926           | Ishihara      | Nr-23 - nichts   |          |                                                                                    |
|                                                                    | 23 927           | Ishihara      | Nr-24 - nichts   | -        |                                                                                    |
|                                                                    | ·                |               |                  |          |                                                                                    |

Depuis l'option « **Images de test** » sélectionnez les planches du test du sens chromatique que vous souhaitez utiliser. Il s'agit au total de 24 planches d'Ishihara et de 10 planches de Velhagen. Le champ « Caractéristiques » reporte le nombre de planches chromatiques ainsi que la "résolution". Dans le champ « **images de test pour œil** » saisissez le nombre des planches chromatiques choisies. L'exemple illustre les 10 images de test choisies. En entrant 5 dans la case de l'option « **images de test pour œil** » le système montre 5 images au hasard parmi les 10 disponibles.

Théoriquement vous pouvez aussi tester le sens chromatique des deux yeux, œil par œil. Mais l'appareil est réglé sur un test binoculaire, étant donné que les planches du test ont été conçues pour les troubles dans les zones rouge et vert, qui sont généralement d'origine génétique et apparaissent donc de façon binoculaire.

# 9.8 Création du test de la sensibilité au contraste

Les possibilités de test de la sensibilité au contraste sont comparables à celles du test du champ visuel (voir § Erreur ! Source du renvoi introuvable. page Erreur ! Signet non défini.7 ). La procédure de création de ce test est identique. Cependant aucun seuil n'a été prédéfini. Dans ce cas aussi, le critère de 60% est préconisé ainsi que les seuils indiqués au § 8.6 page 322.

| Nom de l'examen : sans nom                                       | ·      | 1              |            |                      |      |                       |                     |
|------------------------------------------------------------------|--------|----------------|------------|----------------------|------|-----------------------|---------------------|
| pes de test                                                      | Paramè | tre de l'étape | e de test  |                      |      | Réglages              |                     |
|                                                                  | Onglet | préchoisi : (  | 1          |                      |      | Yeux : 🗶 Côté droit 🗶 | Côté gauc 🗶 Binocul |
| O Acuité visuelle [Toutes les zones]                             | 1      | 2 3            | 4 5 6      | 7 8 9 10 11          | 12 4 | Plage de distance :   | Toutes les zones    |
| 👯 Examen de la vision des couleurs (Appareil) [Toutes les zones] |        |                |            |                      |      |                       |                     |
| 🗇 Test vision du relief [Toutes les zones]                       | Image  | is de test pa  | roeli: 📙 🕞 | parmi 4              |      |                       |                     |
| Contraste [Toutes les zones]                                     | Ima    | ges de test    |            | 1                    |      |                       |                     |
| éblouissement [Toutes les zones]                                 | _      | Image n°       | Туре       | Caractéristiques     |      |                       |                     |
|                                                                  | 107    | 811            | Contraste  | 40%-Landolt-S4-V0,16 |      |                       |                     |
|                                                                  | 108    | 812            | Contraste  | 40%-Landolt-S4-V0,16 |      |                       |                     |
|                                                                  | 109    | 813            | Contraste  | 40%-Landolt-S4-V0,16 |      |                       |                     |
|                                                                  | 110    | 814            | Contraste  | 40%-Landolt-S4-V0,16 |      |                       |                     |
|                                                                  | 111    | 815            | Contraste  | 40%-Landolt-S4-V0,16 |      |                       |                     |
|                                                                  | 112    | 816            | Contraste  | 40%-Landolt-S4-V0,16 |      |                       |                     |
|                                                                  | 113    | 817            | Contraste  | 40%-Landolt-S4-V0,16 |      |                       |                     |
|                                                                  | 148    | 852            | Contraste  | 40%-Landolt-S3-V0,25 |      |                       |                     |
|                                                                  | 140    | 853            | Contracte  | 40%-Landolt-S3-V0.25 | -    |                       |                     |

La description des images dans la colonne "Caractéristiques" indique le pourcentage du contraste de l'image et à la fin. la dimension des anneaux de Landolt sous la forme de valeurs d'acuité visuelle.

Sélectionnez pour chaque onglet les images d'un niveau de contraste et d'une acuité visuelle.

Indiquez le nombre d'images pour chaque œil et si effectuer le test monoculaire, binoculaire ou les deux.

Pour définir un test de sensibilité à l'éblouissement, sélectionnez l'option « sensibilité à l'éblouissement » et procédez comme pour le test du contraste.

Comme pour le test de l'acuité visuelle, sélectionnez les images avec lesquelles vous souhaitez tester l'hypermétropie latente. Pour ce test, il est conseillé d'effectuer séparément les tests monoculaires. Même si vous pouvez sélectionner toutes les distances, ce test ne requiert que la distance « de loin » ou l'infini.

9.11 Création du test d'accommodation

Création du test de

sensibilité à

l'éblouissement

Création du test

d'hypermétropie

9.9

9.10

La sélection de l'option « Accommodation » depuis la fenêtre « Sélection étapes test » fait apparaître les mêmes paramétrages que le test du champ visuel ; procédez donc de la même façon. Ce test peut être monoculaire, mais aussi binoculaire. Le test monoculaire fournit plus d'informations étant donné que la variation de l'amplitude accommodative d'une presbyopie peut différer sur les deux yeux.

9.12 Création de la documentation du test d'Amsler et du test du sens chromatique

# 9.13

9.14

Création du test du champ visuel

Depuis la fenêtre « Sélection phase test », vous pouvez aussi ajouter les lignes "Documentation Amsler", "Registre test du sens chromatique d'Ishihara" et "Registre test du sens chromatique de Velhagen", mais vous ne pouvez sélectionner aucun paramètre.

Avec un appareil Optovist EU, vous pouvez ajouter le test du champ visuel. Depuis la fenêtre « Sélection phase test », sélectionnez l'option Champ visuel (auto). Il n'est pas nécessaire de faire des mises au point.

Modification de l'ordre d'affichage des tests Les tests s'affichent dans un ordre défini. Si vous voulez modifier cet ordre, allez sur "Réglages – configuration du système", dans l'onglet "Informations générales" et cliquez sur la case près de « Désactiver ordre automatique des tests ». Avec cette commande les tests sont classés par ordre alphabétique. A l'option "Réglages – éditeur processus" vous pouvez sauvegarder les tests sous un nom différent :

En cliquant sur "Ouvrir test" in un test sauvegardé s'ouvre. Saisissez par exemple « 1 » devant le test que vous souhaitez voir affiché en première position : "1 FeV 2"

Name der Untersuchung: 1 FeV Gruppe 2

# 10 Configuration du système

10.1 Onglet "Informations générales"

Depuis l'onglet "Réglages" dans le menu principal on accède à l'option "Configuration du système" qui affiche une fenêtre dans laquelle vous pouvez configurer le programme Optovist selon vos exigences. Les paramétrages suivants se trouvent sous l'option "Informations générales".

| Sénéral Centre Pré-réglages GDT Base de données Appareil                  |                              |                                 |      |
|---------------------------------------------------------------------------|------------------------------|---------------------------------|------|
| Réglages généraux                                                         |                              |                                 |      |
| Focus à la création d'un patient:                                         | X Identifiant                | Nom du patient                  |      |
| Le classement automatique des examens désactivé:                          | actif                        |                                 |      |
| Arrangement d'examens additionels :                                       | X au-dessus examens standard | au-dessous des examens standard |      |
| Indication si un test n'est pas effectué:                                 | actif                        | non testé                       |      |
| Effectuer nouvel examen avec autre patient:                               | X actif                      |                                 |      |
| Réglages impression                                                       |                              |                                 |      |
| Impression detaillée - Arrangement du résumé:                             | haut 🗶 inférieur             |                                 |      |
| Imprimer aussi la synthese:                                               | 🗶 actif                      |                                 |      |
| Imprimer aussi les pré-réglages:                                          | X actif                      |                                 |      |
| Imprimer uniquement les valeurs testées:                                  | actif                        |                                 |      |
| Note à l'impression:                                                      | X actif                      |                                 |      |
| Imprimer aussi jugement:                                                  | X actif                      |                                 |      |
| Imprimer aussi lieu de naissance:                                         | X actif                      |                                 |      |
| Imprimer aussi le champ de signature:                                     | 🗙 actif                      |                                 |      |
| Imprimer la date automatiquement dans le champ de signature:              | X actif                      |                                 |      |
| Imprimer les informations/ titre de l' examinateur:                       | actif                        |                                 |      |
| Imprimer no.personnel:                                                    | 🗶 actif                      |                                 |      |
| Choix de la langue                                                        |                              |                                 |      |
| Français                                                                  |                              | ▼                               |      |
| Définir des sides visuelles                                               |                              |                                 |      |
| Définissables par l'utilisateur en utilisant des aides visuelles: 🗌 actif |                              |                                 |      |
| Configuration des aides visuelles ouverte                                 |                              | Aides visuelles Reset           |      |
|                                                                           |                              |                                 |      |
|                                                                           |                              | Ok Appule                       | er i |

"Désactiver ordre automatique des tests" : en cliquant dans cette case, les tests seront classés par ordre alphabétique.

"Disposition de tests supplémentaires Add-on":

si vous souhaitez garder le classement prédéfini vous pouvez ajouter ici vos propres tests au-dessus ou en dessous des tests standard prédéfinis.

Si à la fin d'une série de tests, vous souhaitez modifier dans la synthèse la description des tests non effectués, cliquez sur la case à côté de "Description du résultat pour les tests non effectués". Vous pouvez à présent saisir dans le champ à droite votre propre description. La description préconisée est « non testé ».

Sous l'option « Configuration impression » vous pouvez configurer l'impression selon vos souhaits. Vous pouvez par exemple choisir si imprimer le rapport en haut ou en bas de page, ou si imprimer les données concernant la personne ayant effectué les tests. Vous pouvez saisir les informations relatives à l'examinateur en cliquant sur "Nom de l'examinateur" dans le menu principal.

10.1.1 Sélection de la langue

| -( | Choix de la langue |
|----|--------------------|
|    | Français           |
|    | Cesky              |
|    | Deutsch            |
|    | English            |
|    | Français           |
|    | Italiano           |

A l'option "Sélectionner langue", sélectionnez la langue d'affichage du programme Optovist. Après la sélection le programme redémarre. Les langues disponibles sont les suivantes :

| 10.1.2     |     |          |
|------------|-----|----------|
| Définition | des | supports |
| visuels    |     |          |

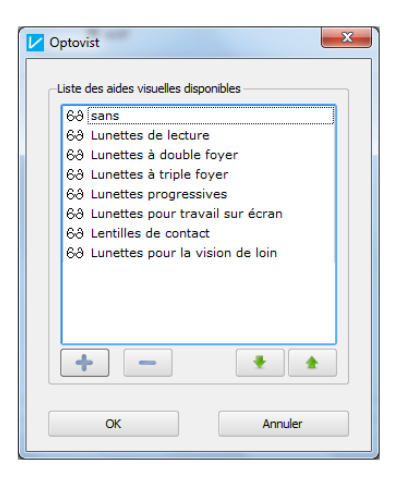

Cette option permet de créer librement les description des supports visuels. Cliquez dans la case près de « actif » puis sur "Ouvrir configuration des supports visuels", ce qui fait afficher toutes les options disponibles. Avec la touche "+", créez un nouveau support visuel et assignez-lui un nom. Avec les touches fléchées vertes vous pouvez ordonner librement les supports visuels.

# 10.2 Onglet « Cabinet médical »

Saisissez ici le nom et l'adresse de votre cabinet. Vous pouvez aussi

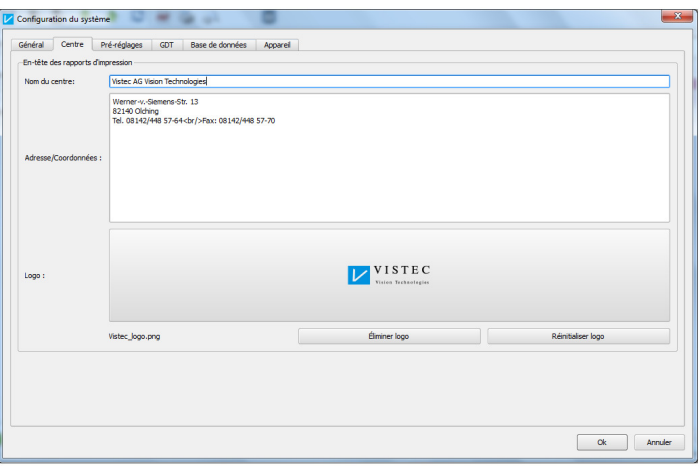

sauvegarder votre logo. Ces données s'imprimeront sur le rapport. En cliquant sur "logo", la fenêtre ďun fichier Explorateur s'ouvre. Recherchez le fichier image avec votre logo, sélectionnez-le puis cliquez sur "Ouvrir". Le fichier de votre logo est

ainsi chargé. Formats image utilisables : \*.bmp, \*.gif, \*.jpg et \*.png.

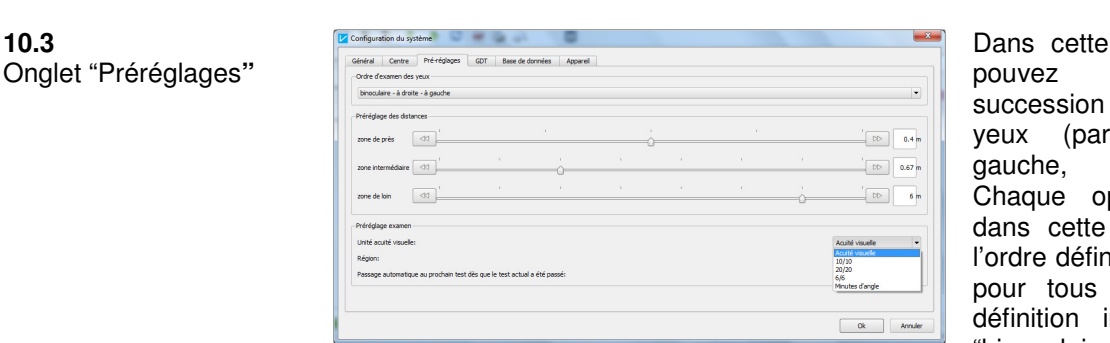

Dans cette fenêtre, vous pouvez définir la succession de test des yeux (par ex. droite, gauche, binoculaire). Chaque option s'affiche dans cette fenêtre selon l'ordre défini et est valable pour tous les tests. La définition implicite est : "binoculaire, droite,

gauche".

Vous pouvez aussi modifier les plages de distance définies dans les phases de test, ainsi que l'unité pour l'acuité visuelle.

10.4 Onglet "GDT"

|                                                                                                    | a scor                                                                                     |
|----------------------------------------------------------------------------------------------------|--------------------------------------------------------------------------------------------|
| Chemin d'échange importation :                                                                                | Réglez ici les chemins d'échange pour fichiers GDT et activez l'importion/exportion/st/gdt |
| Chemin d'échange exportation :                                                                                | C:/Program Files (x86)/Vistec/Optovist/gdt                                                 |
| Nom du fichier d'import:                                                                                      | OPTEDV                                                                                     |
| Nom du fichier d'export:                                                                                      | EDVOPT                                                                                     |
| Extension de nom de fichier GDT :                                                                             | 🕱 .gdt 🗌 .xxx (001-999)                                                                    |
| Exporter la synthèse en PDF :                                                                                 | actif Exporter la totalité en PDF: actif                                                   |
| Exporter la synthèse en XML :                                                                                 | actif                                                                                      |
| GDT - Transférer les résultats d'exa<br>GDT - Ignorer la version :<br>GDT - L'Identification d'appareils tran | men: X actf                                                                                |
| GDT - Ignorer le type d'examen :                                                                              | actif Examen standard : aucun                                                              |
|                                                                                                    |                                                                                            |
|                                                                                                    |                                                                                            |
|                                                                                                    |                                                                                            |

Dans cet onglet vous pouvez paramétrer la connexion entre le logiciel Optovist avec le gestionnaire d'une base de données. Les parcours d'échange sont définissables ainsi que les conventions de nom à donner pour l'importation et l'exportation des fichiers GDT. De surcroît, vous pouvez

aussi exporter la synthèse ou le test complet est au format PDF. Pour une description détaillée des paramétrages, consultez la description des interfaces. Une version en format PDF de la description des interfaces est disponible dans le programme Optovist à l'option "?-Instructions".

# Configuration d'u system Connor Pré-inglages GOT Base de données Culturg an Mes (del)/Interc/Optionet Agginges de la base de données Culturg an Mes (del)/Interc/Optionet/Backg Culturg an Mes (del)/Interc/Optionet/Backg Sendersnation base de données Sendersnation base de données Sendersnatie de la base de données Sendersnatie de la base de données Sendersnatie de la base de données Sendersnatie de la base de données Sendersnatie de la base de données Sendersnatie de not de passe Demonde de moit de passe au démanage POptiones | attif Net de passes Demonde de moit de passes Demonde de moit de passe Demonde de moit de passes Demonde de moit de passes Demonde de moit de passes Demonde de moit de passe Demonde de moit de pa

Vous pouvez saisir ici le parcours de sauvegarde de la base de données, du logiciel Optovist et, séparément, aussi celui pour le backup des données. De surcroît vous pouvez synchroniser la base de données existante avec une deuxième. Pour ce faire, cliquez sur la case « actif » et saisissez le parcours de la deuxième base. Un nouveau bouton s'affichera dans la fenêtre principale avec lequel lancer la synchronisation :

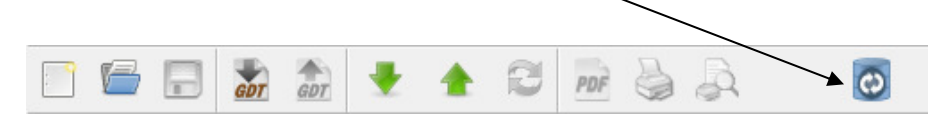

Pour définir un mot de passe d'accès à votre base de données, activez cette fonction et saisissez un mot de passe sous l'option "Mot de passe". Le mot de passe défini vous sera demandé à la prochaine ouverture du programme.

# 10.5 Onglet "Base de données"

# 10.6 Onglet "Appareil"

L'activation de cet onglet permet de définir le moment où l'Optovist doit se placer en position de transport (réglage de la hauteur en bas), c'est à dire au moment de la sortie du logiciel ou du système d'exploitation. De surcroît l'appareil peut être réglé de façon à ce qu'il se place automatiquement au démarrage à 25, 50 ou 75% de sa hauteur maximale.

| Centre Pré-réglages GDT Base de données Appareil                                          |         |
|-------------------------------------------------------------------------------------------|---------|
| s de l'appareil                                                                           |         |
| automatiquement la hauteur réglée de l'appareil lorsque le logiciel Optovist est fermé :  | actif   |
| automatiquement la hauteur réglée de l'appareil lorsque le logiciel Optovist est fermé :  | 🔀 actif |
| r l'appareil automatiquement quand le système d'exploitation change dans le mode standby. | actif   |
| ge en hauteur de l'appareil pour démarrer automatiquement:                                | 0% 💌    |

# 11 Le gestionnaire de la base de données

Pour accéder au gestionnaire de la base de données, cliquez sur "Extras" dans le menu principal, puis sur "Gestionnaire de la base de données".

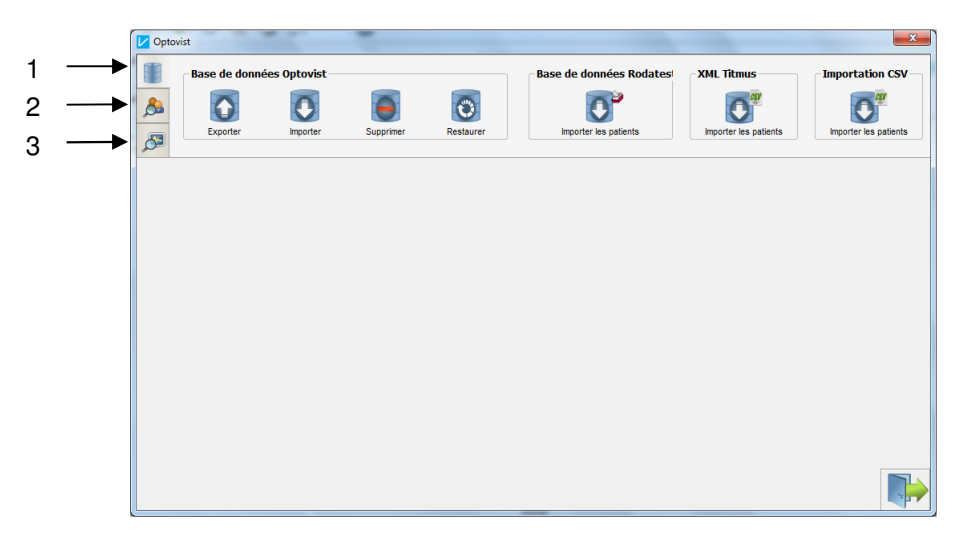

Les fonctions du gestionnaire de la base de données se divisent en trois parties

- 1. Gestion base de données
- 2. Gestion sujets
- 3. Gestion tests

### 11.1 Gestion base de données

C'est la gestion complète de la base de données.

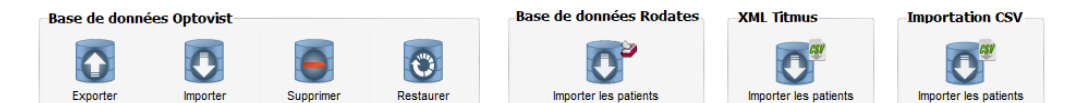

Dans l'onglet "**Base de données Optovist**" vous pouvez exporter, importer, effacer ou restaurer la base de données complète.

Avec la touche "**Exporter**" vous pouvez exporter la base de données Optovist existante. Un clic sur la touche ouvre une fenêtre d'un fichier Explorer, dans laquelle entrer le parcours où copier de la base de données. La copie de la base de données est sauvegardée sous le nom "OptovistDatenbank\_2010-03-27.vdb". La date dans le nom du fichier, en format AAAA-MM-JJ, correspond à la date où a été exportée la base de données.

Cliquez sur "**Importer**" pour importer une base de données dans votre programme Optovist. La fenêtre d'un fichier Explorer s'ouvre, saisissez le parcours de la base de données que vous souhaitez importer.

# **Remarque** !

En important une base de données Optovist (format vdb), les nouvelles données s'ajouteront à celles de la base de données existante.

La touche "**Effacer**" permet d'effacer la base de données en cours. La restauration rétablit la dernière sauvegarde/backup.

La pression de la touche "**Restaurer**" affiche une fenêtre reportant la liste des sauvegardes. La restauration écrase la base de données existante. Attention à la perte de données éventuelle !

# **Remarque** !

Optovist crée automatiquement deux backups indépendants de la base de données, l'un à la **première** sortie journalière du programme et un autre toujours après 7 jours. Le nouveau backup écrase toujours l'ancien. De cette façon, vous disposez toujours de deux backups.

Dans l'onglet "**Base de données Rodatest**", la touche "**Importer sujets**", vous permet d'importer une base de données de l'appareil Rodatest. Tous les sujets n'y figurant pas encore sont ajoutés dans la base de données Optovist.

## **Remarque** !

L'importation d'une base de données Rodatest (format mdb) n'écrase pas la base de données Optovist.

Pour des raisons techniques, l'importation ne concerne pas les résultats de test de la base de données Rodatest.

Dans l'onglet "**XML Titmus**", la touche "**Importer sujets**", vous permet d'importer les sujets de l'appareil Titmus. Tous les sujets n'y figurant pas encore sont ajoutés dans la base de données Optovist.

### **Remarque** !

L'importation d'une base de données Titmus (format xml), n'écrase pas la base de données Optovist.

Pour des raisons techniques, l'importation ne concerne pas les résultats de test de la base de données Titmus.

Dans l'onglet "**Importer CSV**" vous pouvez importer des sujets dans la base de données Optovist depuis un fichier CSV.

# Remarque !

Pour une installation exactes des fichiers CSV, vous êtes priés de lire les instructions de la notice "Description des interfaces Optovist", disponible en format PDF dans le programme Optovist sous l'onglet "?-Instructions".

# 11.2 Gestion sujets

Dans la partie « Gestion sujets », vous pouvez rechercher, définir ou effacer des sujets dans la base de données. La recherche peut s'effectuer sur la base de différents critères illustrés dans l'image ci-après :

|         | Rechercher des patients |               |          |                      |                                |
|---------|-------------------------|---------------|----------|----------------------|--------------------------------|
|         | Nom :                   | Prénom :      | Sexe :   | 🔿 masculin 🔵 féminin | Date de naissance : 28.11.2012 |
| <u></u> | Identifiant :           | Société :     | Service: |                      | N° GDT :                       |
| ø       | Ville :                 | Code postal : | Land :   |                      | Pays :                         |
|         |                         |               | nouvelle | e recherche          |                                |

La touche « Nouvelle recherche » vous permet de redéfinir/effacer tous les critères de recherche.

Comme le montre l'image ci-après, les résultats de la recherche s'affichent dans une liste.

|       | Recherch        | her | des patient  | s      |               |             |               |          |                  |      |                  |               |     |
|-------|-----------------|-----|--------------|--------|---------------|-------------|---------------|----------|------------------|------|------------------|---------------|-----|
|       | Nom :           |     |              |        | Prénom :      |             | 5             | Sexe: C  | ) masculin 🔵 fém | nin  | Date de naissanc | e: 28.11.2012 | ¢   |
| S.    | Identifiant :   |     |              |        | Société :     |             |               | Service: |                  |      | Nº GDT :         |               |     |
| 8     | Ville :         |     |              |        | Code postal : |             |               | and :    |                  |      | Pays :           |               |     |
| -     |                 |     |              |        |               | Ľ           | nouvelle rech | erche    |                  |      |                  |               |     |
|       |                 | Π   | Nom          | Prénom | te de naissan | Identifiant | Code postal   | Ville    | Rue              | Pays | Land             | Société       | Ser |
|       | 9               | 1   | Kranich      | Steffi | 21.05.1982    |             |               |          |                  |      |                  |               |     |
| ► Im  | primer la liste | 2   | Schmalzel    | Anke   | 22.02.1975    |             |               |          |                  |      |                  |               |     |
|       | -               | 3   | Bambi        | Silke  | 16.11.1993    |             |               |          |                  |      |                  |               |     |
|       | rur             | 4   | Reisnec      | Franz  | 22.11.1945    |             |               |          |                  |      |                  |               |     |
| Liste | au format PUF   | 5   | Müller       | Hanz   | 21.07.1966    |             |               |          |                  |      |                  |               |     |
|       | CSV             | 6   | Muster       | Max    | 28.11.1977    |             | 866553        | München  | Max-Otto S       |      |                  |               |     |
| Ext   | portation CSV   |     |              |        |               |             |               |          |                  |      |                  |               |     |
|       |                 |     |              |        |               |             | <b></b>       |          |                  |      |                  |               |     |
|       |                 |     |              |        |               |             |               |          |                  |      |                  |               |     |
|       |                 |     |              |        |               |             |               |          |                  |      |                  |               |     |
|       |                 |     |              |        |               |             |               |          |                  |      |                  |               |     |
|       |                 | C   | Choisir tous |        | Enumand       | ~ ) [       | Superimor     |          |                  |      |                  |               |     |
|       |                 |     |              |        | Sauvegard     | er          | Supprimer     |          |                  |      |                  |               |     |

Liste avec les résultats de la recherche

Les options suivantes sont aussi disponibles :

# 1. "Imprimer liste"

Cette option imprime la liste qui reporte l'adresse du cabinet et la liste de tous les sujets trouvés.

### 2. "Sauvegarder comme PDF"

La liste est sauvegardée comme fichier PDF, et reporte aussi l'adresse du cabinet et la liste de tous les sujets trouvés.

# 3. "Exporter CSV"

Cette option permet d'exporter les sujets de la liste dans un fichier CSV. Il faut sélectionner les sujets dans la liste puis les cocher dans la case à côté du "Nom".

| 11.2.1             |  |
|--------------------|--|
| Elaboration sujets |  |

Pour modifier les données des sujets, cliquez deux fois sur le critère à modifier, comme indiqué dans l'image ci-après.

|   | Nom       | Prénom | te de naissan | Identifiant | Code postal | Ville   | Rue        | Pays | Land | Société | Service |
|---|-----------|--------|---------------|-------------|-------------|---------|------------|------|------|---------|---------|
| 1 | Kranich   | Steffi | 21.05.1982    |             |             |         |            |      |      |         |         |
| 2 | Schmalzel | Anke   | 22.02.1975    |             |             |         |            |      |      |         |         |
| 3 | Bamb      | Silke  | 6.11.1993     |             |             |         |            |      |      |         |         |
| 4 | Reisnec   | Franz  | 22.11.1945    |             |             |         |            |      |      |         |         |
| 5 | Müller    | Hanz   | 21.07.1966    |             |             |         |            |      |      |         |         |
| 6 | Muster    | Max    | 28.11.1977    |             | 866553      | München | Max-Otto S |      |      |         |         |

Toutes les modifications sont indiquées en rouge.

|   | Nom       | Prénom | te de naissan | Identifiant | Code postal | Ville   | Rue        | Pays | Land | Société | Service |
|---|-----------|--------|---------------|-------------|-------------|---------|------------|------|------|---------|---------|
| 1 | Kranich   | Steffi | 21.05.1982    |             |             |         |            |      |      |         |         |
| 2 | Schmalzel | Anke   | 22.02.1975    |             |             |         |            |      |      |         |         |
| 3 | 🗌 Bambi   | Silcke | 16.11.1993    |             |             |         |            |      |      |         |         |
| 4 | Reisnec   | Franz  | 22.11.1945    |             |             |         |            |      |      |         |         |
| 5 | Müller    | Hanz   | 21.07.1966    |             |             |         |            |      |      |         |         |
| 6 | Muster    | Max    | 28.11.1977    |             | 866553      | München | Max-Otto S |      |      |         |         |

Pour sauvegarder les modifications dans la base de données, cliquez sur la touche "Sauvegarder" au bas de la page.

11.2.2 Effacer sujets

Pour effacer un ou plusieurs sujets de la base de données, il faut les sélectionner en cliquant sur la case située dans la colonne "Nom". Le nom du sujet en question s'affichera en rouge (voir l'image ci-après).

|   | Nom         | Prénom | te de naissan | Identifiant | Code postal | Ville   | Rue        | Pays | Land | Société | Service |
|---|-------------|--------|---------------|-------------|-------------|---------|------------|------|------|---------|---------|
| 1 | Kranich     | Steffi | 21.05.1982    |             |             |         |            |      |      |         |         |
| 2 | 🗶 Schmalzel | Anke   | 22.02.1975    |             |             |         |            |      |      |         |         |
| 3 | Bambi       | Silke  | 16.11.1993    |             |             |         |            |      |      |         |         |
| 4 | Reisnec     | Franz  | 22.11.1945    |             |             |         |            |      |      |         |         |
| 5 | Müller      | Hanz   | 21.07.1966    |             |             |         |            |      |      |         |         |
| 6 | Muster      | Max    | 28.11.1977    |             | 866553      | München | Max-Otto S |      |      |         |         |

Pour effacer les sujets sélectionnés dans la base de données, cliquez sur la touche "Effacer" au bas de la page.

11.3 Gestion tests

Ici vous pouvez rechercher, afficher et effacer les tests sauvegardés dans la base de données. Les tests peuvent être recherchés sur la base de plusieurs critères, comme l'illustre l'image ci-après :

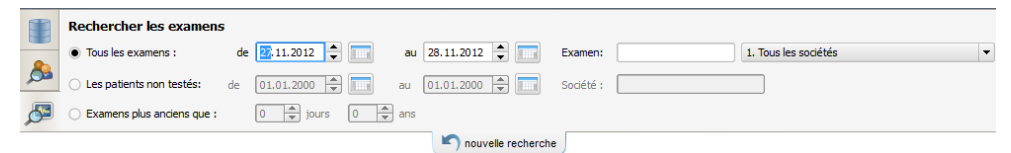

La touche « Nouvelle recherche » vous permet de redéfinir/effacer tous les critères de recherche. Comme le montre l'image ci-après, les résultats de la recherche s'affichent dans une liste identique à celle de la recherche des sujets.

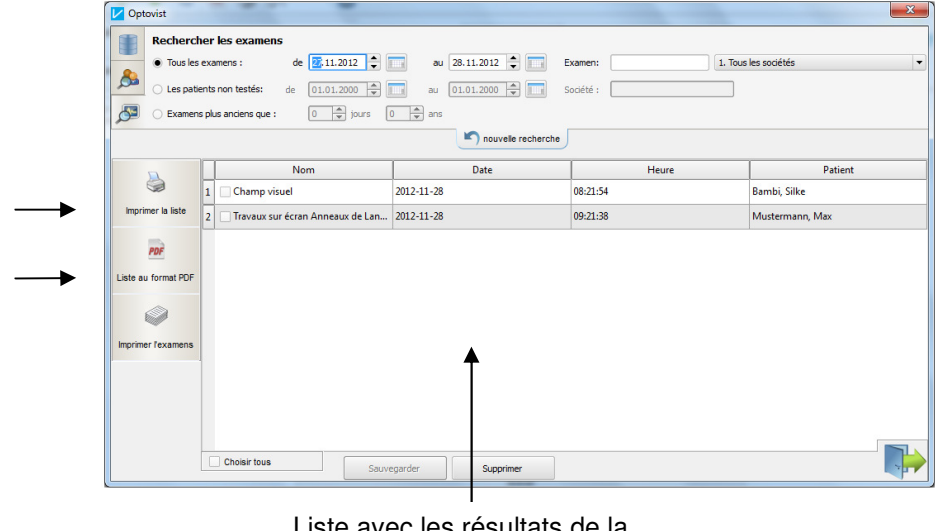

Liste avec les résultats de la recherche

Les options suivantes sont aussi disponibles :

4. "Imprimer liste"

2

Cette option imprime la liste qui reporte l'adresse du cabinet et la liste de tous les tests trouvés.

# 5. "Sauvegarder comme PDF"

La liste est sauvegardée comme fichier PDF, et reporte aussi l'adresse du cabinet et la liste de tous les tests trouvés.

11.3.1 Imprimer tests

Pour imprimer un ou plusieurs tests de la base de données, sélectionnez les tests souhaités avec la grille de recherche. Cliquez ensuite sur "Imprimer tests". La grille suivante vous permet de choisir si imprimer la synthèse ou les tests complets.

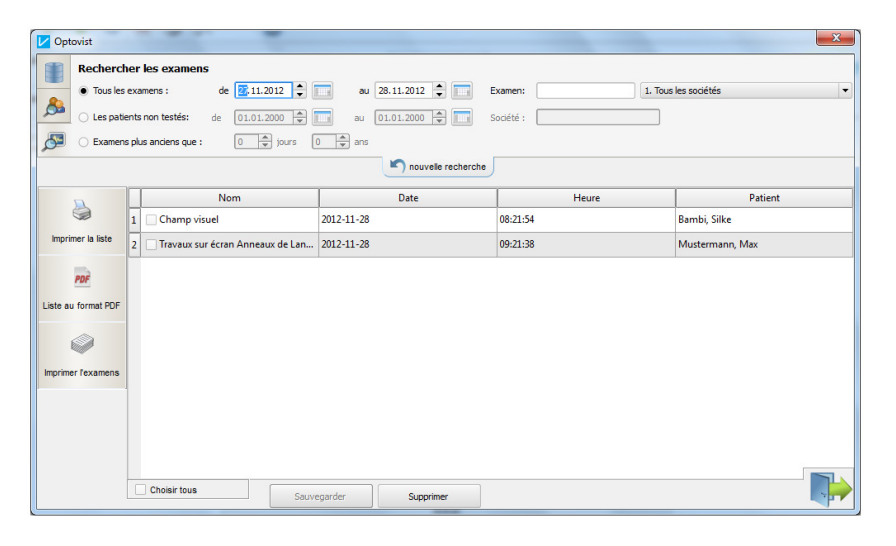

11.3.2 Effacer tests

Pour effacer un ou plusieurs tests de la base de données, il faut les sélectionner en cliquant sur la case située dans la colonne "Nom". Le nom des tests en question s'affichera en rouge (voir l'image ci-après).

| Nom                                    | Date       | Heure    | Patient         |
|----------------------------------------|------------|----------|-----------------|
| 1 🗶 Champ visuel 2                     | 2012-11-28 | 08:21:54 | Bambi, Silke    |
| 2 🕱 Travaux sur écran Anneaux de Lan 2 | 2012-11-28 | 09:21:38 | Mustermann, Max |

Pour effacer les tests sélectionnés dans la base de données, cliquez sur la touche "Effacer" au bas de la page.

# 12 Entretien de l'appareil

12.1

Entretien des surfaces en plastique

# Nettoyage du logement

Nettoyez la surface avec un chiffon propre imbibé d'eau et d'un nettoyant adapté pour le plastique, de préférence ayant une action antistatique.

# Attention !

Veillez à ne pas faire pénétrer du nettoyant dans l'appareil. N'utilisez jamais de nettoyants ou de solvants agressifs comme l'acétone.

### Nettoyage et stérilisation de l'appui frontal

# Attention !

Nettoyez l'appui frontal après chaque test avec un désinfectant conventionnel (alcool par exemple) ou avec l'un des désinfectants préconisés au § 12.3. N'utilisez jamais de nettoyants ou de solvants agressifs comme l'acétone.

12.2 Nettoyage et stérilisation du viseur

### Nettoyage du viseur

Nettoyer le viseur avec, de préférence, le chiffon en microfibre fourni en série.

# Attention !

Ne passez jamais un chiffon sur le viseur en présence de poussière ou autre saleté, car cela provoquerait des éraflures. N'insistez pas trop sur la lunette.

# Stérilisation du viseur

Frottez le viseur avec le chiffon en microfibre imbibé de désinfectant.

### Attention !

Ne pulvérisez pas directement le désinfectant sur le viseur !

12.3 Désinfectants préconisés

Pour désinfecter toutes les surfaces, à l'exception du viseur, il est conseillé de recourir aux lingettes désinfectantes conventionnelles adaptées aux nettoyages des instruments médicaux, par exemple : Mikrozid sensitive Wipes de Schülke & Mayr ou Purspet-A Xpress de Merz.

### Stérilisation du viseur

Les désinfectants suivants sont préconisés : Mikrozid AF Liquide (flacon spray) B 30 Schnelldesinfektion de Orochemie (flacon spray)

12.4 Divers

### Housse :

La housse s'adapte à la forme de l'appareil.

### Attention !

En recouvrant l'appareil avec la housse, veillez à bien fixer toutes les Velcro. Si vous laissez la housse sur l'appareil pendant le fonctionnement, veillez à ouvrir la Velcro du manche pour ne pas bloquer le réglage de la hauteur.

# Valisette de transport

Deux ouvertures ont été prévues sur la valisette, la petite sert à l'alimentateur du câble secteur et du câble USB, tandis que la grande est prévue pour le passage du piètement de l'appareil.

Rangez l'appareil dans la valisette de sorte que la partie de l'appareil qui penche vers l'arrière pose sur l'alimentateur.

# Attention !

La valisette de transport n'est pas adaptée à l'expédition de l'appareil. L'appareil doit être uniquement expédié dans son emballage d'origine.

# 12.5 Traitement

L'appareil contient des composants qui ne sont pas assimilables à des déchets ménagers. Pour les informations concernant le traitement de l'appareil en fin de vie, adressez-vous à Vistec AG.

# 13 Données techniques

# 13.1

| Dimensions        |          |              |             |        |  |  |
|-------------------|----------|--------------|-------------|--------|--|--|
|                   | Appareil | Alimentation | Pavétactile | Valise |  |  |
| Hauteur min. [mm] | 397      |              |             |        |  |  |
| Hauteur max. [mm] | 523      | 37           | 35          | 480    |  |  |
| Largeur [mm]      | 245      | 131          | 238         | 510    |  |  |
| Profondeur [mm]   | 444      | 56           | 145         | 305    |  |  |
| Poids [kg]        | 4,7      | 0,5          | 0,6         | 4,6    |  |  |

Longueur du câble secteur : 1,85m

## 13.2 **Données électriques**

Alimentateur externe : Tension d'entrée : 100 - 240 V courant alternatif 47 - 63 Hz max.1,62 - 2,62 A

Tension de sortie : 24V /47-63 Hz / max. 2,62 A, \_\_\_\_ Classe de protection II, type appareil BF

# Prudence !

N'utilisez jamais un alimentateur autre que celui préconisé par Vistec AG, sous peine d'encourir de graves dangers d'explosion ou d'incendie !

13.3 **Conditions ambiantes** 

# de fonctionnement :

Température Humidité relative Pression

+ 10 ℃ jusqu'à 35 ℃ 30% jusqu'à 75 % 800 hPa jusqu'à 1060 hPa

de stockage : Température Humidité relative Pression

13.4 E d

-10 ℃ jusqu'à + 55 ℃ 10% jusqu'à 95 % 700 hPa jusqu'à1060 hPa

| xigences minimales | Processeur :              | 800 MHz minimum                                                                                       |
|--------------------|---------------------------|----------------------------------------------------------------------------------------------------|
|                    | RAM :                     | 256 MB minimum                                                                                        |
|                    | Disque dur :              | 60 MB minimum                                                                                         |
|                    | Interface :               | un port USB 2.0 libre                                                                                 |
|                    | Carte graphique / vidéo : | résolution min. 1024 x 600                                                                            |
|                    | Lecteur :                 | CD-ROM ou DVD                                                                                         |
|                    | Système d'exploitation :  | Microsoft Windows XP, Windows<br>Vision, Windows 7 version 32 bit;<br>Windows 7 aussi version 64 bit. |

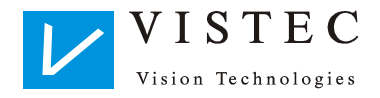

Vistec AG Werner - von - Siemens - Str. 13 82140 Olching (RFT)

Tel.: +49/8142/44 857-60 Fax: +49/8142/44 857-70 e-mail: info@vistec-ag.de Internet: www.vistec-ag.de

07/12

# Annexe

Manuel d'utilisation du logiciel version 1.0.007

Version : 11/2012

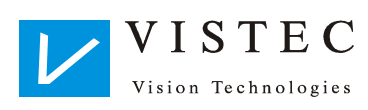

# 1 Examens complémentaires

# 1.1 Astigmatisme

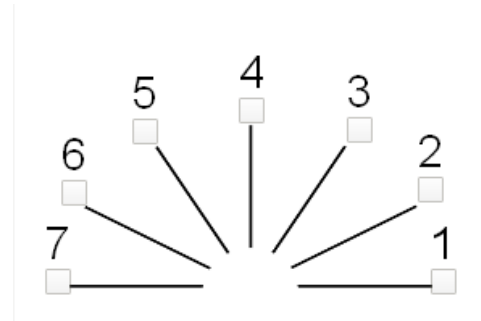

Cet examen permet de dépister l'astigmatisme chez le patient. L'examen est monoculaire. Le sujet observe l'éventail représenté qui comporte les chiffres de 1 à 7, et il doit dire si l'une des lignes est plus nette ou plus prononcée. Plus l'effet est intense, plus l'astigmatisme est important.

# 1.2 Autres examens binoculaires

1.2.1 Test bichrome

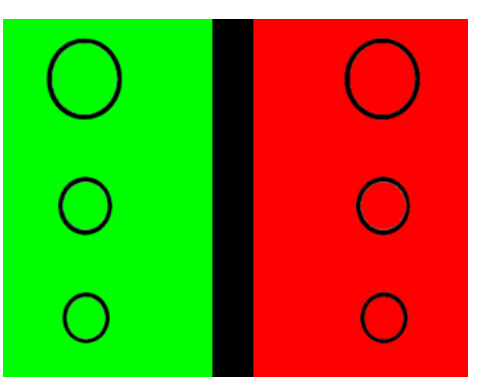

Cet examen permet d'apprécier l'équilibre binoculaire entre l'œil droit et l'œil gauche. Le sujet doit observer en toute tranquillité l'image sur le fond vert et, seulement de temps en temps, celle sur le fond rouge. Il doit ensuite dire si les cercles sont plus nets sur le fond vert ou sur le fond rouge. En principe, aucune différence ne doit se manifester. Si une différence est cependant détectée, une légère correction doit éventuellement être

apportée aux verres des lunettes.

1.2.2 Test DOG Pour cet examen relatif à la fusion des deux lignes de regard, le sujet observe les lettres « DO » de l'œil gauche et les lettres « OG » de l'œil droit. Contrôler que le patient distingue correctement « DOG ». Si la fusion des deux yeux n'est pas correcte, le patient voit DOOG ou les lettres superposées.

Cliquer sur la case correspondante pour documenter le résultat (voir la figure).

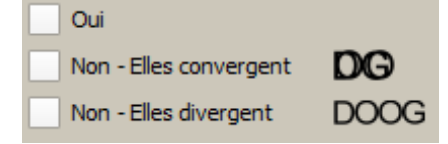

1.2.3 Test de fusion

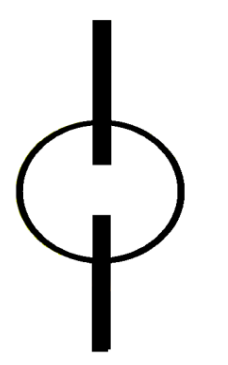

L'examen contrôle la fusion des deux lignes de regard de l'œil droit et de l'œil gauche.

Le sujet observe l'image ci-contre qui lui est présentée avec un filtre rouge et vert. Le cercle est visible aux deux yeux. La barre verticale supérieure est visible uniquement à l'œil droit, alors que la barre inférieure est visible uniquement à l'œil gauche. Si les deux yeux travaillent ensemble comme il se doit, le sujet voit l'image telle que représentée ci-contre. Si le sens visuel d'un œil est plus faible, le sujet ne voit que le cercle et une barre verticale. En cas de phories, le sujet peut aussi percevoir un

### déplacement des barres.

1.2.4 Test phorie horizontale avec notes

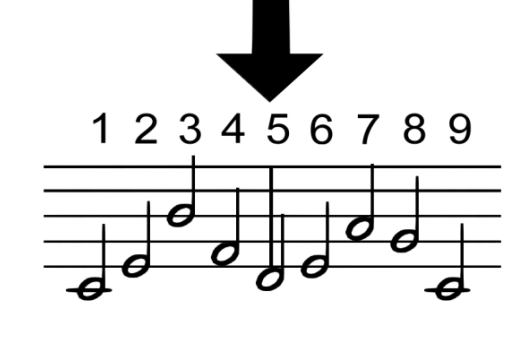

L'examen teste la divergence horizontale des axes visuels. Au cours de cet examen, la séparation de l'image du sens visuel droit de celle du sens visuel gauche fait voir au sujet les notes de l'œil droit, et la flèche et les lignes des notes de l'œil gauche. Si la flèche indique une note, le résultat est jugé correct. Si la flèche est à l'extérieur, le sujet manifeste une phorie importante, et le résultat est jugé incorrect.

1.2.5 Test phorie horizontale avec lettres

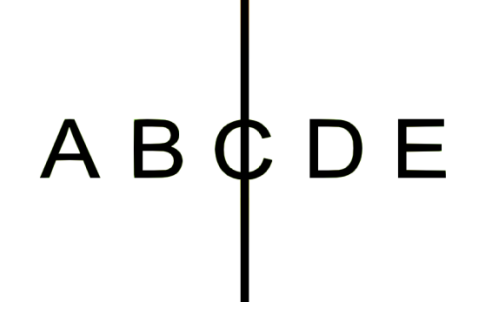

L'examen teste la divergence horizontale des axes visuels. Au cours de cet examen, la séparation de l'image du sens visuel droit de celle du sens visuel gauche fait voir au sujet les lettres de l'œil droit, et la fine barre verticale de l'œil gauche. Si la barre traverse une lettre, le résultat est jugé correct. Si la barre est à l'extérieur, le sujet manifeste une phorie importante, et le résultat est jugé incorrect.

1.2.6 Test phorie verticale avec notes

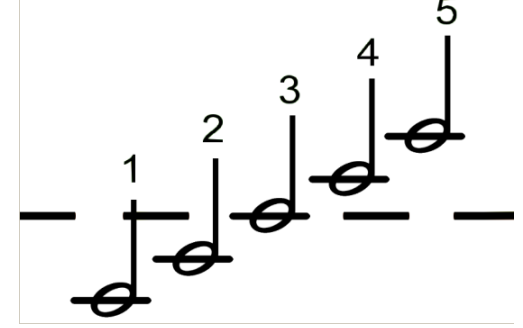

L'examen teste la divergence verticale des axes visuels. Au cours de cet examen, la séparation de l'image du sens visuel droit de celle du sens visuel gauche fait voir au sujet les notes de l'œil droit, et les traits de l'œil gauche.

Si les traits traversent une note, le résultat est jugé correct. Si les traits sont à l'extérieur, le sujet manifeste une phorie importante, et le résultat est jugé incorrect.

1.2.7 Test phorie verticale avec chiffres

L'examen teste la divergence verticale des axes visuels. Au cours de cet examen, la séparation de l'image du sens visuel droit de celle du sens visuel gauche fait voir au sujet les chiffres de l'œil droit, et la fine barre horizontale de l'œil gauche. Si la barre traverse un chiffre, le résultat est jugé correct. Si la barre est à l'extérieur, le sujet manifeste une phorie importante, et le résultat est jugé incorrect.

Cet examen permet de contrôler le champ visuel monoculaire pour l'œil droit ou

pour l'œil gauche. La procédure est la même que pour le point « Champ

# 1.3 Champ visuel monoculaire

visuel ».

Côté gauche

1.4 Test de récupération

Cet examen permet de contrôler le temps de récupération dont ont besoin les

de points noirs.

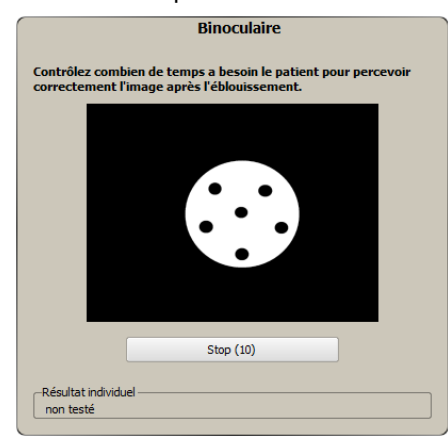

yeux pour pouvoir de nouveau voir correctement après un éblouissement. L'examen peut être binoculaire ou monoculaire pour les deux yeux. Le sujet regarde dans l'appareil et est ébloui pendant 10 secondes. Dans ce laps de temps, il ne doit pas regarder directement la source d'éblouissement. Une image lui est ensuite montrée (voir la figure). Optovist mesure alors le temps dont a besoin le sujet pour réussir à individualiser correctement le nombre

Le résultat varie en fonction de l'âge du sujet :

De 1 à 40 ans jusqu'à 60 secondes – correct De 40 à 50 ans jusqu'à 90 secondes – correct À partir de 50 ans jusqu'à 112 secondes – correct

L'examen peut être refait, mais laisser passer au moins 3 minutes entre deux examens.

# 1.5 Acuité visuelle nocturne

**Examen supplémentaire :** cet examen simule la vision dans des conditions nocturnes. Après la pose du masque obscurcissant sur l'appareil, les niveaux de luminance baissent à 1,67cd/m<sup>2</sup>.

Avant de commencer l'examen, installer le masque sur la fenêtre de mesure de l'appareil.

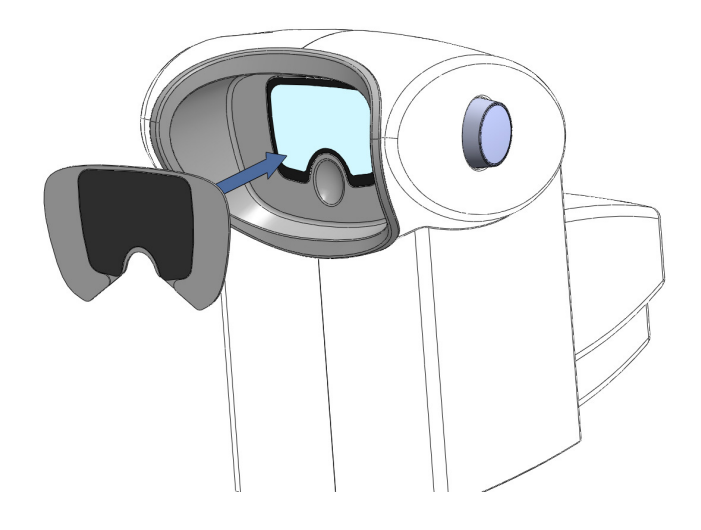

Laisser au sujet le temps nécessaire pour s'habituer à la « vision nocturne ».

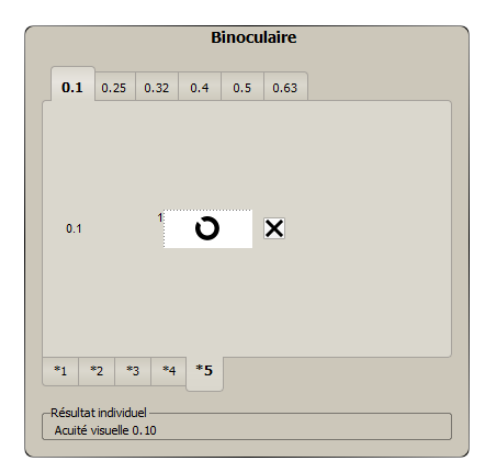

L'examen peut être binoculaire ou monoculaire. L'examen commence par l'acuité visuelle, Visus =0,1. Les caractères (anneaux de Landolt) sont présentés un à un. Dès que la bonne réponse est cochée dans la case près de l'anneau de Landolt, l'appareil passe à l'image suivante. Le tabulateur sur le bord supérieur de l'image permet de sélectionner et de vérifier les niveaux optométriques supérieurs. Le niveau optométrique 0.1 est un résultat satisfaisant.

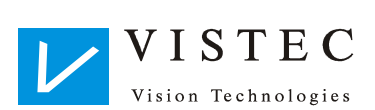

Vistec AG Werner - von - Siemens - Str. 13 82140 Olching (RFT)

 Tél.:
 +49/8142/44 857-60

 Fax:
 +49/8142/44 857-70

 E-mail:
 info@vistec-ag.de

 Internet:
 www.vistec-ag.de

11/12